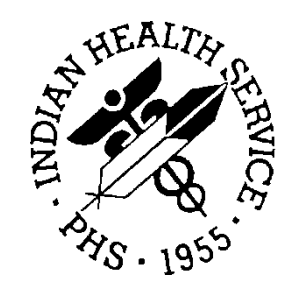

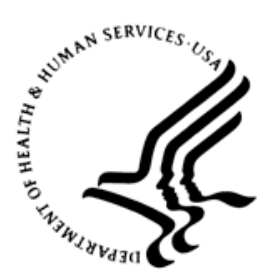

## RESOURCE AND PATIENT MANAGEMENT SYSTEM

# **Prenatal Care Module**

# (BJPN)

# **Supplement: EHR Optimization for Prenatal Care**

Version 1.0 March 2013

Office of Information Technology Division of Information Resource Management Albuquerque, New Mexico

# Table of Contents

| 1.0   | ntroduction                                                                                                    | 1                                    |
|-------|----------------------------------------------------------------------------------------------------|--------------------------------------|
|       | <ul> <li>EHR GUI Layout Examples</li></ul>                                                                                                    | 1<br>1<br>2<br>3<br>4<br>5<br>6<br>8 |
| 2.0   | /ital Entry and Display Configuration                                                                                                    | 10                                   |
|       | <ul> <li>2.1 Vital Entry</li> <li>2.2 Cover Sheet Vital Display</li> </ul>                                                                                                    | 10<br>12                             |
| 3.0   | _ab Worksheet Configuration                                                                                                    | 16                                   |
| 4.0   | Order Menu                                                                                                    | 19                                   |
| 5.0   | Health Summary Tool Configuration                                                                                                    | 21                                   |
|       | <ul> <li>5.1 Creating Flowsheet in IHS Health Summary</li> <li>5.1.1 Example</li> <li>5.1.2 Instructions</li> <li>5.1.3 Viewing Flowsheets and Other Components in Adhoc Health</li> <li>5.2 Creating Health Summaries for 1<sup>st</sup>, 2<sup>nd</sup>, and 3<sup>rd</sup> Trimester</li> <li>5.2.1 Enabling VA Health Summary Components</li> <li>5.2.2 Instructions for Prenatal 1st Trimester Summary</li> <li>5.2.3 Instructions for Prenatal 2nd and 3rd Trimester summary</li> <li>5.2.4 Example</li> </ul> |                                      |
| 6.0   | Create Health Summary Buttons on the EHR Panel                                                                                                    | 39                                   |
|       | <ul><li>Find the IEN of the VA Health Summary</li><li>Configure the Health Summary Button</li></ul>                                                                                                    | 39<br>39                             |
| 7.0   | Creating a TIU Object from VA Health Summary Types                                                                                                    | 43                                   |
| 8.0   | Quick Note                                                                                                    | 46                                   |
|       | <ul> <li>Access to quick note configuration</li></ul>                                                                                                    |                                      |
| Acror | /m List                                                                                                    | 54                                   |
| Conta | t Information                                                                                                    | 55                                   |

# 1.0 Introduction

This guide will provide the Clinical Applications Coordinator (CAC) tools to optimize the Electronic Health Record (EHR) Graphical User Interface (GUI) for Prenatal Care. Optimizations include exposure of pregnancy-related measurements on the vital entry and cover sheet vital display components, creation of Health Summary flowsheets and Veterans Affairs (VA) Health Summary as Health Summary Buttons, Text Integration Utilities (TIU) Objects for ease of review, and documentation and configuration of Quick Notes.

# 1.1 EHR GUI Layout Examples

#### 1.1.1 Panel

Figure 1-1 shows a panel with:

- Shortcuts to customized health summaries
- Quick launch of obstetrics (OB) note with template

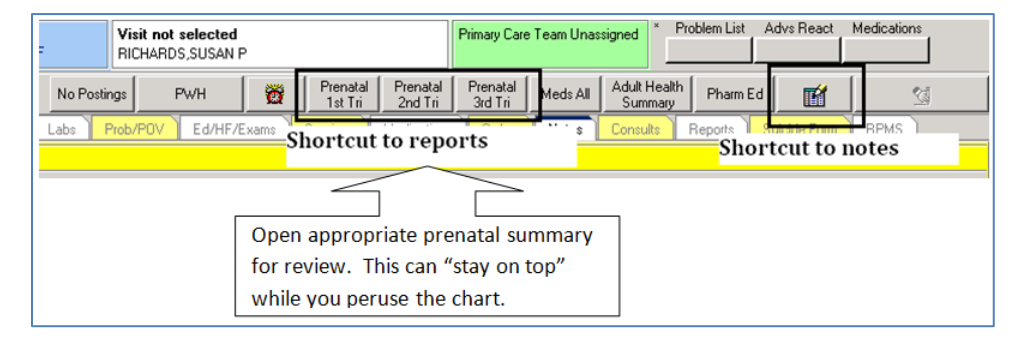

Figure 1-1: EHR panel displaying shortcuts

### 1.1.2 Chief Complaint, Measurements, and Reproductive Factors

| Reproductive Factors Infant Feeding Personal Health             | Chief Complaint                                                                                       |
|-----------------------------------------------------------------|----------------------------------------------------------------------------------------------------|
| Reproductive Factors                                            |                                                                                                    |
|                                                                 | Author Chief Complaint                                                                                |
| / Menstrual Period                                              | RICHARDS, SUSAN Pateint presents for 32 week UB visit. Feels tired. Lots of retai movement. No bleedi |
| Update reproductive factors                                     |                                                                                                    |
| Last 12/18/2011                                                 | Nurse enters chief complaint                                                                          |
| Lactation                                                       |                                                                                                    |
| Status NOT LACTATING                                            |                                                                                                    |
| Family Planning                                                 | Allergies/ADR Activity Time                                                                           |
| Review                                                          | Agent ▲ Type Reaction Status I                                                                        |
| Update                                                          | HEPARIN SODI Drug, Food ALOPECIA Verified                                                             |
|                                                                 | Update allergies                                                                                      |
| History                                                         |                                                                                                    |
| Total # of pregnancies 3 Spontaneous Abortions (Miscarriages) 0 |                                                                                                    |
| Full Term 3 Induced Abortions 0                                 |                                                                                                    |
| Premature o Ectopic Pregnancies o                               |                                                                                                    |
| Multiple Riths                                                  | Status                                                                                                |
| Menarche Age 12 years                                           | All O All                                                                                             |
| Living Unitation 2 Coltarche Age 18 years                       |                                                                                                    |
| DES Daughter NO Menopause Onset Age 0 years                     | Vital Entry Vital Display                                                                             |
| Promotory                                                       | Vital Value Date 🕆                                                                                    |
| r regitality                                                    | BP 120/80 mmHg 28Jun-2012 14:19                                                                       |
| Currently Pregnant YES                                          | EGA 32 2/7 28-Jun-2012 14:19 Measurement                                                              |
| EDD (Extincted Due Date)                                        | FH 32 cm (12 6 in) 28 Jun 2012 14:19 display                                                          |
| D G X = 00/20/2012 have des ubserved at 12 weeks                | ED 0 28Jun-2012 14:19                                                                                 |
| Demnitive Uov2ov2012 Dased on ultrasound at 12 weeks            | TMP 98.3 F (36.83 C) 08-Aug-2008 23:04                                                                |
| by LMP 09/28/2012 very irregular menses                         | PU /U/mn 08-Aug-2008 23:04                                                                            |
| hu Ultranuel 00/20/2012 12 unally                               | WT 262.57 b (119 08-Aug-2008 23:04                                                                    |
| by Ultrasound U8/28/2012 12 weeks                               | PA 10 08-Aug-2008 23:04                                                                               |
| by Clinical Parameters                                          | BMI 51.28 08-Aug-2008 23:04                                                                           |
| Method Unknown                                                  | HI 50 in (152.4 cm) U4+eb-2008 20:40                                                                  |
|                                                                 | 0mi% 100 % 249Augr2004 05:30                                                                          |

Figure 1-2: Reproductive Factors and Chief Complaints

### 1.1.3 Lab Tab with Preconfigured Worksheet

| No Postings                                    | PWH                                                                                                    | ð             | Prenatal<br>1st Tri | Prenatal<br>2nd Tri | Prenatal<br>3rd Tri | Meds All   | Adult Health<br>Summary  | Pharm Ed                     |                     | <u></u>                |          |
|------------------------------------------------|----------------------------------------------------------------------------------------------------|---------------|---------------------|---------------------|---------------------|------------|--------------------------|------------------------------|---------------------|------------------------|----------|
| Notifications                                  | Cover Sheet                                                                                                    | Vtials/CC     | Labs                | Prob/POV            | Ed/HF/E>            | ams Se     | rvices Med               | ications 0                   | rders Not           | es Consults            | Rep      |
|                                                |                                                                                                    |               |                     |                     |                     |            | POC Lab Entr             | y                            |                     |                        |          |
| Labs                                           |                                                                                                    | Recent        | ly Performed        | d Labs              |                     |            |                          |                              |                     |                        |          |
| File                                           |                                                                                                    |               |                     |                     |                     |            |                          |                              |                     |                        |          |
| Lab Results                                    | Laboratory Res                                                                                                    | ults - Worksł | neet - Six M        | onths               |                     |            |                          |                              |                     |                        |          |
| Most Recent<br>Cumulative<br>All Tests By Date | Table Forn<br>Horizon                                                                                                    | nat<br>ntal   | C V                 | Vertical            |                     | •          | ther Formats<br>Comments | C                            | Graph               |                        |          |
| Selected Tests By I                            | 🔲 Abnorma                                                                                                    | al Results On | ly                  |                     |                     | Г          | Zoom                     | 🗖 3D                         | Г                   | Values                 |          |
| Graph                                          | Date/Time                                                                                                    | Specimen      | HGB                 | НСТ                 | HGB A1              | C CHL/GI   | C RPR                    | HIV-Q                        | HBSAqQ              |                        |          |
| Microbiology                                   | 03/04/11 10:5                                                                                                    | 9 Blood       |                     |                     |                     |            |                          |                              | NON-REAC            |                        |          |
| Blood Bank                                     | 03/04/11 10:5                                                                                                    | 8 Blood       | 10.9                | 32.1                |                     |            |                          | NUN-REAL                     | ;                   |                        |          |
| Lab Status                                     |                                                                                                    |               |                     |                     |                     | Select     | Lab Tests                |                              |                     |                        |          |
|                                                |                                                                                                    |               |                     |                     |                     |            |                          | Persons with                 | defined Test 6      | arourDefine Tes        | st Grou  |
|                                                |                                                                                                    |               |                     |                     |                     |            |                          | Bichards Sus                 | an P 💌              | Mour                   |          |
|                                                |                                                                                                    |               |                     |                     |                     | Test Grou  | р»<br>Ист. Иср. А1С      |                              |                     | new                    |          |
|                                                |                                                                                                    |               |                     |                     |                     | 2) Abo-Q   | , RH, Rub M-Q,           | HGB A1C, 31                  | HR, MS-Afp          | Heplac                 |          |
|                                                |                                                                                                    |               |                     |                     |                     | [3] LH-Q,  | FSH-Q, Testo-G           | Į, Dheas-Q, A1               | IC                  | Delete                 | <u> </u> |
|                                                |                                                                                                    |               |                     |                     |                     | Laboratory | y Tests                  | _                            |                     |                        |          |
| Other Tests                                    |                                                                                                    |               |                     |                     |                     |            |                          | Add                          | Tests t             | o be displayed         |          |
| Data Rango                                     |                                                                                                    |               |                     |                     |                     | 255        | <b>_</b>                 | To create a                  | New Hemog           | llobin<br>perit        | ▲        |
| Date Bange                                     |                                                                                                    |               |                     |                     |                     | 298        |                          | I est Group,<br>selection to | 7 test Yak H        | emoglobin A1C          |          |
| Today                                          |                                                                                                    |               |                     |                     |                     | 331        |                          |                              | BPB                 | idia/GC Dha Pri        |          |
| Une Week<br>Two Weeks                          |                                                                                                    |               |                     |                     |                     | 346        |                          | Remove                       | All Hiv 17          | 2 Eia W/RFLX (         |          |
| One Month                                      |                                                                                                    |               |                     |                     |                     | 402        |                          | Remove (                     | Dn Hepati<br>Abo Ty | is B Surrace Ar<br>Ipe |          |
| Six Months<br>One Year                         | <no comment<="" td=""><td>ts on spe</td><td>cimens.</td><td>&gt;</td><td></td><td>470</td><td></td><td>Arrange 4</td><td>RH Ty</td><td>pe</td><td></td></no> | ts on spe     | cimens.             | >                   |                     | 470        |                          | Arrange 4                    | RH Ty               | pe                     |          |
| Two Years                                      |                                                                                                    |               |                     |                     |                     | 512        |                          | order of                     | L 3 HR 0            | a igm Ab<br>ATT        |          |
| All Results                                    |                                                                                                    |               |                     |                     |                     | 543        |                          | display.                     | Alpha-I             | Fetoprotein (Mal       | <b>-</b> |
|                                                |                                                                                                    |               |                     |                     |                     | Specimer   | . –                      | -                            | μn                  |                        | _        |
|                                                |                                                                                                    |               |                     |                     |                     | Any        |                          | -                            | OK                  | Cance                  |          |
| HICHARDS,SUSA                                  |                                                                                                    | IA-HC.PRT.I   | HS.GOV              | YAKAMA              | HEALTH CE           |            | -                        | _                            |                     |                        |          |

Figure 1-3: Sample Lab tab

### 1.1.4 Enter POV and Patient Ed Using Pick Lists

| 🖷 Education Topic Selection                                                                            | ×      |
|----------------------------------------------------------------------------------------------------|--------|
| 🟗 🔎 🚱 🎢 🏹 2599 items                                                                                   |        |
| Select By C Category List C Disease & Topic Entry Pick List<br>C Name Lookup C Procedure & Topic Entry |        |
| Pick Lists Pregnancy                                                                                   | ок     |
| Show All                                                                                               | Cancel |
| 1st Trimester     Exercise     Pre-term Labor                                                          |        |
| 2nd Trimester     Fetal Alcohol Syndrome Second-hand Smoke     Serually Transmitted Iv                 |        |
| Admission To Hospital Genetic Testing Stress Management                                                |        |
| Alcohol And Other Drug Growth & Development Tests                                                      |        |
| Behavioral And Emotion Hiv Tobacco                                                                     |        |
| Cultural/spiritual Aspec Medications                                                                   |        |
| Dental Caries Nutrition                                                                                |        |
| Domestic Violence Pain Management                                                                      |        |
|                                                                                                    |        |
| The distance of the field of the field                                                                 |        |
| Type of Training (• Individual () Group                                                                |        |
| Comprehension Level GUUD                                                                               |        |
| Length (min)                                                                                           |        |
| Readiness to Learn                                                                                     |        |
|                                                                                                    |        |

Figure 1-4: Sample Pick Lists

| · · · · · · · · · · · · · · · · · · · |                                        |                                    |                                   |
|---------------------------------------|----------------------------------------|------------------------------------|-----------------------------------|
| / ND Pick Lief Plantasi               | POW                                    |                                    |                                   |
| JCD Pick Lists Dis                    | play 🔲 Freq. Rank 🔲 Code 🔲 Descriptior | n Cols 3 🔶                         |                                   |
|                                       |                                        |                                    |                                   |
| Gen Med - Acute                       | Aborter, Habitual, Currently Preg      | Hemorrhage, Antepartum, Associ     | Pregnancy, Incidental (seen for o |
| Lien Med - Chronic                    | Abruption Antepartum                   | Hemorrhage, Antepartum, Unspe      | ✓ Pregnancy, Multigravida, Normal |
| Pediatrics                            | Abruption with Delivery                | Hydatidiform Mole                  | Premature Labor, Threatened, An   |
| Abnormal Findings                     | Abruption, unspecified EGA             | Hyperemesis Gravidarum, Mild, AP   | Preterm Delivery, Unspecified EGA |
| Administrative                        | Anembryonic Gestation                  | Hyperemesis Gravidarum, w/meta     | Preterm labor, threatened         |
| All                                   | Anemia Unspecified EGA                 | Hypertension of Pregnancy, Tran    | Prolonged Pregnancy               |
| Anemia<br>Bh2                         | Bone And Joint Disorders Of Bac        | Hypertension, Benign Essential     | Renal Disease In Pregnancy        |
| Blood Per Rectum                      | Cardiovascular Diseases, Maternal      | Hypertension, Other Pre-existing,  | Rubella, Complicating OB Care     |
| Chart Review                          | Cervical Shortening, Antepartum        | Infection Or Infestation Unspecifi | SAB, Unspecified, With Complica   |
| Diabetes                              | Coagulation Defects, Unspecified       | Liver Disorders In Pregnancy       | SAB, Unspecified, w/o Complicat   |
| Fam Hx                                | Congenital Cardiovascular Disord       | Mental Disorders, Maternal, Unsp   | Sexually Transmitted Infections,  |
| Hypertension                          | Depression                             | Nutritional Deficiencies           | Sexually Transmitted Infections,  |
| Nursing                               | Diabetes, Gestational                  | Obesity Complicating OB Care       | Spotting Complicating Pregnancy   |
| Ob Pick List                          | Diabetes, Pre-pregnancy                | Placenta Previa Without Hemorrh    | Syphilis, Maternal, Complicating  |
| Ophthamology                          | Drug Dependence, Maternal              | Placenta Previa, Hemorrhage, Un    | Threatened Abortion, Antepartum   |
| PHN<br>Propatal                       | Edema Or Excessive Weight Gain         | Post Term Pregnancy                | Thyroid Dysfunction, AP           |
| Preventive/ Boutine                   | Genitourinary Tract Infections         | Pre-eclampsia, Mild Or Unspecifi   | Tobacco Use Disorder Complicati   |
| Supervision Of High-risk Pregna       | Gonorrhea                              | Pre-eclampsia, Severe, Antepartum  | Tuberculosis, AP                  |
| Wom Hith - Family Planning            | Hemorrhage with Delivery               | Pregnancy, 1st, Normal             | Uterine Size Date Discrepancy     |
| Wom Hith - General                    |                                        |                                    |                                   |
| wommuner ap nesuits                   |                                        |                                    |                                   |
| 🗖 Show All                            |                                        |                                    |                                   |

Figure 1-5: Sample OB Pick List

#### 1.1.5 Prenatal Health Summary Button and Order Tab Displayed Concurrently

Because the reports launched from the Health Summary buttons on the toolbar overlay other page contents, the clinician may review this document while working through the chart.

|                                                                                                    |                                                                                                    |                                                          | <u>v</u>                                     |                                      |                            |
|----------------------------------------------------------------------------------------------------|----------------------------------------------------------------------------------------------------|----------------------------------------------------------|----------------------------------------------|--------------------------------------|----------------------------|
| 2                                                                                                    |                                                                                                    |                                                          |                                              | Prenatal                             | Done                       |
| RH - Reproductive H                                                                                             | listory                                                                                                 |                                                          |                                              | 24 to 28 Weeks                       | COMMON PREGNANCY ISSUES    |
|                                                                                                    |                                                                                                    |                                                          | Prenatal Panel                               | CBC                                  | Coughs/Colds               |
| a a company and a company and a company and a company and a company and a company and a company and a company a |                                                                                                    |                                                          | Prenatal vitamine                            | Diabates screening                   | Depression                 |
| Reproductive History:                                                                                           |                                                                                                    |                                                          | T TOTAL AT A A A A A A A A A A A A A A A A A | Glucese televanes Test (if esteen at | Polysier Harth Consult     |
| lotal # of Pregnancies 3; Full Term 1 ; Prem                                                                    | ature 0; Abortions, Ind                                                                                 | ucea 1;                                                  | 0 10 10 10 10                                | DU AL Cassas                         | Diskates                   |
| Abortions, Spontaneous U; Ectopic Pregnanc                                                                      | cies 0; Multiple Births                                                                                 | U                                                        | o to to weeks                                | PHC Conference (1999)                | Diabetes Education count   |
| ; Living Uniteren 1                                                                                             |                                                                                                    |                                                          | Amnio or LVS                                 | Finita (il indicated at 26 WKs)      | Diabetes Education consult |
| LAP: 10/21/2010 (obtained 03/10/2011)                                                                           |                                                                                                    |                                                          | Amniotic fluid                               |                                      | Insulin                    |
| CONTRACEPTION: NONE, EFFECTIVE 08/02/2010 (OBC                                                                  | arned 03/10/2011)                                                                                       |                                                          | Karotype                                     | 32 to 36 weeks                       | Lancets                    |
| *** NOIE: EDC 00/0//2011 (ODCained 03/10/2011)                                                                  | DI CLINICAL PARAMETERS                                                                                  |                                                          | MSAFP/Multiple markers                       | CBC                                  | Test strips                |
| FIO Flowshoot (non 6                                                                                            |                                                                                                    |                                                          | Ultrasound                                   | Chlamydia/GC                         | Hyperemesis                |
| LTO - LTOMSHEEC (Hax 0                                                                                          | s monons)                                                                                               |                                                          |                                              | Group B Strep (35 to 37 wks)         | Zofran                     |
| Dropotol flowshoot                                                                                              |                                                                                                    |                                                          |                                              | RPR                                  | Hypertension               |
| Naight ED Edama En                                                                                              | mdal Ht FHT Urina                                                                                       | nro Urine Glu                                            |                                              | Ultrasound                           | Pain                       |
| weight Br Edema Fu                                                                                              | andai no Fhi Oline                                                                                      | pro orme oru                                             |                                              |                                      | <u>PIH</u>                 |
| 07/04/2011 :200 :120/80 :1+ :30                                                                                 | :160 :                                                                                                  | :                                                        |                                              |                                      |                            |
|                                                                                                    | .160 .                                                                                                  |                                                          |                                              |                                      |                            |
|                                                                                                    | .100 .                                                                                                  | ·                                                        |                                              |                                      |                            |
| 04/19/2011 :168.38 : : :                                                                                        | : :                                                                                                    | :                                                        |                                              |                                      |                            |
| 03/17/2011 :158.19 : : :                                                                                        | : :                                                                                                    | :                                                        |                                              |                                      |                            |
| 03/10/2011 :157.4 :112/50 : :19                                                                                 | :153 :                                                                                                  | :                                                        |                                              |                                      |                            |
| 03/04/2011 : : : :                                                                                              | : :NEGATIV                                                                                              | E :NEGATIVE                                              |                                              |                                      |                            |
|                                                                                                    | Result Units F<br>0<br>FH(D) POSITIVE<br>10.9 g/dL<br>32.1 %<br>4.8 %<br>NUN-REACTIVE<br>1.86 EIA VALUE | ef Range<br>-<br>10 - 16<br>30 - 46<br>0 - 5.9<br>-<br>- | -                                            |                                      |                            |
| र                                                                                                    |                                                                                                    |                                                          | -                                            |                                      |                            |
| <u> </u>                                                                                                    |                                                                                                    | Ľ                                                        |                                              |                                      |                            |

Figure 1-6: Sample Prenatal flowsheet

### 1.1.6 Quick Notes – Shortcut to Note Title/Template

| -                                         | Visit not selected<br>RICHARDS,SUSAN P |   |                     | Primary Care        | Team Unas           | signed       | Problem List       | Advs React          | Medications |   |
|-------------------------------------------|----------------------------------------|---|---------------------|---------------------|---------------------|--------------|--------------------|---------------------|-------------|---|
| No Postin                                 | gs PWH                                 | Ø | Prenatal<br>1st Tri | Prenatal<br>2nd Tri | Prenatal<br>3rd Tri | Meds All     | Adult Hea<br>Summa | alth<br>ry Pharm Ed |             | 2 |
| Labs Prob/POV Ed/HF/Exams Shortcut to rep |                                        |   | orts                | •••• s              | Consults            | Reports Shor | tcut to 1          | RPMS                |             |   |

Figure 1-7: Sample EHR Shortcut Buttons

Click the Quick Notes button then Double click the Quick Note Selection.

| 🌏 Quick Nol        | te Selecto     | r:             |                 | × |
|--------------------|----------------|----------------|-----------------|---|
| 7                  | +              | -              | 2               |   |
| <u>P</u> roperties | <u>C</u> reate | <u>R</u> emove | Re <u>n</u> ame |   |
|                    | Available      | Quick Notes    | ;               |   |
| Personal           |                |                |                 |   |
| DNKA               |                |                |                 |   |
| GENMED with        | n Acute        |                |                 |   |
| GENMED with        | n Build a No   | ote            |                 |   |
| LWBS               |                |                |                 |   |
| Public             |                |                |                 |   |
| DNKA               |                |                |                 |   |
| GenMed Triag       | je             |                |                 |   |
| LWOBS              |                |                |                 |   |
| Medication Re      | enewal         |                |                 |   |
| OB Follow up       |                |                |                 |   |
| Outside Servio     | ces Entry Di   | ialog          |                 |   |
|                    |                |                |                 |   |

Figure 1-8: Quick Note Selector

This opens predefined Note Title and Template.

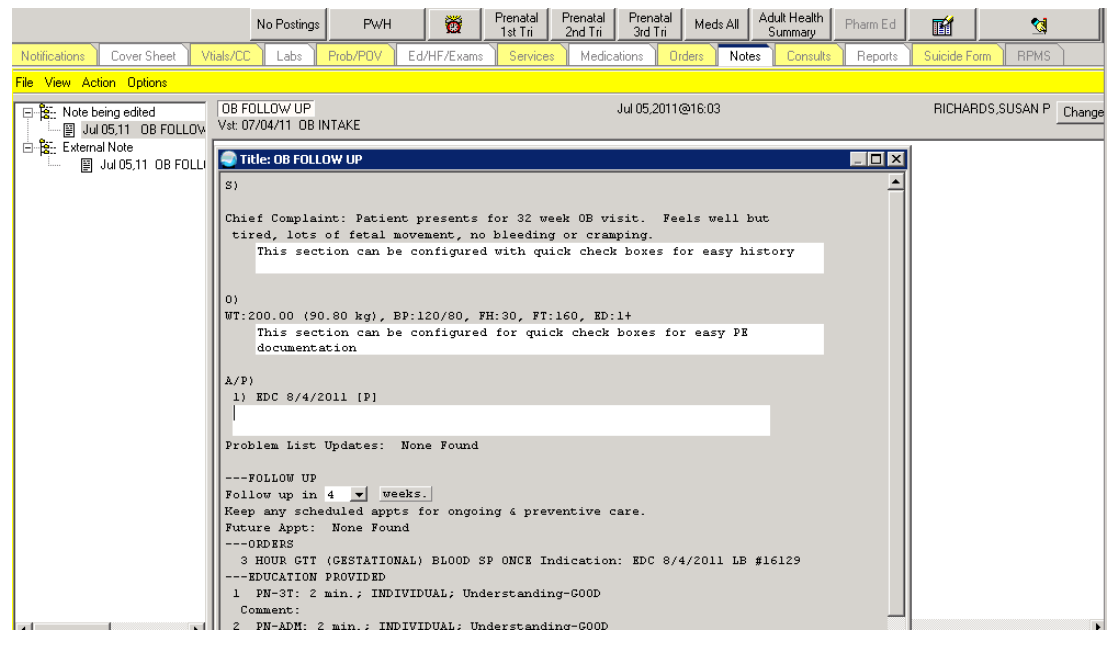

Figure 1-9: Sample predefined Note Title and Template

### 1.1.7 Sample Reminder Dialog Displayed

| 🥣 Kenninder Dialog Template: Prenatar Dillow up dialog                                                                                                    |               | 르비스            |
|----------------------------------------------------------------------------------------------------|---------------|----------------|
| Prenatal follow up<br>Weeks gestation * 23  (best estmiate)                                                                                                    |               | -              |
| S)<br>Chief Complaint: Presents for prenatal visit. Feels well.                                                                                                    |               |                |
| Preterm labor symptoms C Present © Absent<br>Fetal movement © yes C no C n/a<br>Vaginal bleedng *© No C Yes, explain:<br>0)<br>BP:120/80, PU:60, RS:16, FH:24, FT:155, ED:0 |               |                |
| λ/P)<br>1) Pregnancy, Multigravida, Normal [P]                                                                                                    |               |                |
| 2) Hypertension, Other Pre-existing, AP<br>Problem List Updates: None Found                                                                                                 |               |                |
| FOLLOW UP<br>Follow up in $4  \checkmark$ weeks. for next prenatal<br>follow up<br>Keen any scheduled annts for orgoing 6 preventive care                                   |               |                |
| Future Appt: None Found<br>EDUCATION PROVIDED                                                                                                    |               |                |
| 1 PN-2T: min.; INDIVIDUAL; Understanding-GOOD<br>Comment:<br>2 DN-EV: min : INDIVIDUAL: Understanding-COOD                                                                  |               |                |
| Comment:<br>3 PN-HTNP: min.; INDIVIDUAL; Understanding-GOOD<br>Comment:                                                                                                    |               | _              |
| 4 PN-PTL: min.; INDIVIDUAL; Understanding-GOOD                                                                                                    | * Indicates a | Required Field |
| 4 PN-PTL: min.; INDIVIDUAL; Understanding-GOOD<br>Comment:                                                                                                    |               | ×              |
| <no encounter="" entered="" information=""></no>                                                                                                    |               | •              |
|                                                                                                    | Finish        | Cancel         |

Figure 1-10: Sample Reminder dialog

Brief SOAP

| S 🗖 🗖                                                                                                    | Title: PRENATAL                                                                                                    |
|----------------------------------------------------------------------------------------------------|----------------------------------------------------------------------------------------------------|
| RH - Reproductive History                                                                                                    | Subjective:                                                                                                    |
| Reproductive History:<br>Total # of Pregnancies 1                                                                                                    | Chief Complaint: Patient presents for prenatal visit. Feels good, no<br>contractions, no bleeding, no swelling.<br>This is a test template.                              |
| Functure 0<br>Fremature 0<br>Abortions, Induced 1<br>Abortions, Spontaneous 0<br>Ectopic Fregmancies 0<br>Multiple Births 0                                                                          | Objective:<br>EGA:30 2/7, EP:120/80, WT:165.00 (74.91 kg), FT:150, FH:31, ED:0<br>This is a test teaplate                                                                |
| Living Children 0<br>LMP: 11/24/2012<br>Contraception: OTHER (obtained 04/26/2012)<br>*** NOTE: EDC 04/09/2013 (obtained 01/28/2013) BY SONOGRAM<br>Lactation Status: NOT LACTATURG JUL 19, 2012<br> | Assessment/Plan<br>Prenatal lacest visit<br>1) Antenatal care  This is a test 4<br>(Entered 10/9/12 by RICHARDS,SUSAN P)<br>*2/5/13 by RICHARDS,SUSAN P - This is a test |
| FRENATAL<br>EGA WT BP Edema FH (cm.) FHT U Pro U Glu                                                                                                    | <ol> <li>Edema  swollen ankles<br/>(Entered 10/16/12 by RICHARDS,SUSAN P)<br/>*2/5/13 by RICHARDS.SUSAN P - This is a test2</li> </ol>                                   |
| 02/05/2013:30.2/7:165:120/80:0:31:150:NEGATIVE                                                                                                    | <ol> <li>Abusive behavior  test Chief HIS key<br/>(Entered 10/22/12 by RICHARDS,SUSAN P)</li> </ol>                                                                      |
| SLT - Lab Tests Selected (max 3 months)                                                                                                    | Visit Orders: URINALYSIS (DIPSTICK ONLY) URINE WC LB #352                                                                                                    |
| No data available for HGB; ABO; RH ; CHLAMYDIA, DNA PROBE;<br>HIV SCREEN (Requires consent form)                                                                                                    |                                                                                                    |
| SHF - Health Factor Select (max 1 occurrence or 1 year)                                                                                                    |                                                                                                    |
| No data available for TOBACCO (SMOKING); TOBACCO (SMOKELESS - CHEWING/DIP);<br>TOBACCO (EXPOSURE)                                                                                                    |                                                                                                    |
| EXMS - Exams Selected (max 1 occurrence or 1 year)                                                                                                    |                                                                                                    |
| Exam Date Result Provider                                                                                                    |                                                                                                    |
| *** END **** CONFIDENTIAL Prenatal 1st Trimester SUMMARY pg. 1 ************                                                                                                    |                                                                                                    |
| Font 9 🗘 Print Close                                                                                                    | * Indicates a Required Field Preview OK (                                                                                                    |

Figure 1-11:

Order by weeks gestation.

# 2.0 Vital Entry and Display Configuration

Vital entry and display can be configured at the System, Division, Location, Service, Class, and User locations. Consider where and when obstetrical measurements will be entered and where they should be viewed. It may be appropriate to add some obstetrical measurements for data entry to some but not all locations but display all for the system level. This will be site specific.

The following measurements are available for pregnancy (in additional to all other measurements):

- Abdominal girth (pregnancy)
- Cervical dilatation
- Edema
- Effacement
- Estimated Gestational Age
- Fetal Heart Tones
- Fundal Height
- Presentation
- Station

### 2.1 Vital Entry

Resource and Patient Management System (RPMS) Mast Configuration menu > VIT > TPL

This option will configure the vital entry dialog that is displayed for the user. This is not cumulative so you must add each measurement you want to display as this will override the higher level settings (i.e. System).

**Tip**: Only expose the obstetrical measurements on the vital entry template to the clinicians who perform these measurements. This will reduce clutter for the majority of users. Consider making a TIU User Class of "OB Clinicians" and place the individuals into this class and configure the User Class Level.

#### Data Entry Templates

```
Vital Measurement Input Template may be set for the following:

100 User USR [choose from NEW PERSON]

200 Class CLS [choose from USR CLASS]

300 Service SRV [choose from SERVICE/SECTION]
```

```
Supplement: EHR Optimization for Prenatal Care March 2013
```

400 Location LOC [choose from HOSPITAL LOCATION] 500 Division DIV [choose from INSTITUTION] 900 System SYS [YAKIMA-HC.PRT.IHS.GOV] Enter selection: 200 Location USER CLASS Select HOSPITAL LOCATION NAME: OB CLINICIANS ---- Setting Vital Measurement Input Template for User Class: OB CLINICIANS ----Select Sequence: 5 Are you adding 5 as a new Sequence? Yes// YES Sequence: 5// 5 Measurement: HT Select Sequence: 10 Are you adding 10 as a new Sequence? Yes// YES Sequence: 10// 10 Measurement: WT Select Sequence: 15 Are you adding 15 as a new Sequence? Yes// YES Sequence: 15// 15 Measurement: BP 1 ΒP 2 BPF CHOOSE 1-2: 1 BLOOD PRESSURE Select Sequence: 20 Are you adding 20 as a new Sequence? Yes// YES Sequence: 20// 20 Measurement: PU Select Sequence: 25 Are you adding 25 as a new Sequence? Yes// YES Sequence: 25// 25 Measurement: **RESPIRATIONS** Select Sequence: 30 Are you adding 30 as a new Sequence? Yes// YES Sequence: 30// 30 Measurement: PA Select Sequence: 35 Are you adding 35 as a new Sequence? Yes// YES Sequence: 35// 35 Measurement: 02 1 02 2 02 CHOOSE 1-2: 1 02 SATURATION Select Sequence: 40 Are you adding 40 as a new Sequence? Yes// YES Sequence: 40// 40 Measurement: **PF** Select Sequence: 45 Are you adding 45 as a new Sequence? Yes// YES Sequence: 45// 45 Measurement: FH Select Sequence: 50 Are you adding 50 as a new Sequence? Yes// YES

Supplement: EHR Optimization for Prenatal Care March 2013

```
Sequence: 50// 50
Measurement: FETAL HEART TONES
Select Sequence: 55
Are you adding 55 as a new Sequence? Yes// YES
Sequence: 55// 55
Measurement: ED
Select Sequence:
```

Check your work in the General Parameters menu (XPAR) using the List Values option.

#### Values for BEHOVM TEMPLATE

| Parameter                |    | Instance   | Value       |
|--------------------------|----|------------|-------------|
| USER CLASS: OB CLINICIAN | 5  | HEIGHT     |             |
| USER CLASS: OB CLINICIAN | 10 | WEIGHT     |             |
| USER CLASS: OB CLINICIAN | 15 | BLOOD PRES | SURE        |
| USER CLASS: OB CLINICIAN | 20 | PULSE      |             |
| USER CLASS: OB CLINICIAN | 25 | RESPIRATIO | NS          |
| USER CLASS: OB CLINICIAN | 30 | PAIN       |             |
| USER CLASS: OB CLINICIAN | 35 | 02 SATURAT | ION         |
| USER CLASS: OB CLINICIAN | 40 | PEAK FLOW  |             |
| USER CLASS: OB CLINICIAN | 45 | ESTIMATED  | GESTATIONAL |
| AGE                      |    |            |             |
| USER CLASS: OB CLINICIAN | 50 | FUNDAL HEI | GHT         |
| USER CLASS: OB CLINICIAN | 55 | FETAL HEAR | T TONES     |
| USER CLASS: OB CLINICIAN | 60 | EDEMA      |             |

### 2.2 Cover Sheet Vital Display

RPMS Master Configuration menu > VIT > CVR

This option will configure the cover sheet measurement list that is displayed for the user. This is not cumulative; add each measurement to display as this will override the higher level settings. Recommend displaying all measurements for system level in most cases. Only the most recent will display and if male, the patient would never have an obstetrical measurement.

**Tip:** Display the obstetrical measurements at the system level (or whatever level is set for your sheet display for your clinical users). This information is valuable to more than just obstetrical providers.

#### **Measurement Listed on Cover Sheet**

```
Vital signs list for cover sheet may be set for the following:

100 User USR [choose from NEW PERSON]

200 Class CLS [choose from USR CLASS]

300 Service SRV [choose from SERVICE/SECTION]
```

```
Supplement: EHR Optimization for Prenatal Care March 2013
```

| 400 L<br>500 D<br>900 S | ocation LOC<br>ivision DIV<br>ystem SYS | [choose from HOSPITAL LOCATION]<br>[choose from INSTITUTION]<br>[YAKIMA-HC.PRT.IHS.GOV]      |  |  |  |  |
|-------------------------|-----------------------------------------|----------------------------------------------------------------------------------------------|--|--|--|--|
| Enter sel               | ection: System                          | YAKIMA-HC.PRT.IHS.GOV                                                                        |  |  |  |  |
| Setting V<br>Select Se  | ital signs list f<br>quence: ? <<<<<    | or cover sheet for System: YAKIMA-HC.PRT.IHS.GOV<br>check what the system level settings are |  |  |  |  |
| Sequence                | Value                                   |                                                                                              |  |  |  |  |
| 1.0                     |                                         |                                                                                              |  |  |  |  |
| 10                      | HEIGHT                                  |                                                                                              |  |  |  |  |
| 20                      | WEIGHI<br>DODY MACC INDEX               |                                                                                              |  |  |  |  |
| 40                      | BODI MASS INDEA<br>B M T DEPOENTII      | F                                                                                            |  |  |  |  |
| 50                      | TEMPERATURE                             | E                                                                                            |  |  |  |  |
| 60                      | BLOOD PRESSURE                          |                                                                                              |  |  |  |  |
| 70                      | PULSE                                   |                                                                                              |  |  |  |  |
| 80                      | RESPIRATIONS                            |                                                                                              |  |  |  |  |
| 90                      | PAIN                                    |                                                                                              |  |  |  |  |
| 100                     | 02 SATURATION                           |                                                                                              |  |  |  |  |
| 110                     | PEAK FLOW                               |                                                                                              |  |  |  |  |
| 112                     | BEST PEAK FLOW                          |                                                                                              |  |  |  |  |
| 114                     | ASTHMA SYMPTOM B                        | REE DAYS                                                                                     |  |  |  |  |
| 115                     | ASTHMA WORK/SCHO                        | OL DAYS MISSED                                                                               |  |  |  |  |
| 116                     | FEF 25-75                               |                                                                                              |  |  |  |  |
| 118                     | FEV1/FVC                                |                                                                                              |  |  |  |  |
| 120                     | HEAD CIRCUMFEREN                        | CE                                                                                           |  |  |  |  |
| 130                     | WAIST CIRCUMFERE                        | WAIST CIRCUMFERENCE                                                                          |  |  |  |  |
| 140                     | EDEMA                                   |                                                                                              |  |  |  |  |
| 145                     | CARDIAC EJECTION                        | FRACTION                                                                                     |  |  |  |  |

Add the measurement to the display:

Measurements Listed on Cover Sheet Vital signs list for cover sheet may be set for the following: 100 UserUSR[choose from NEW PERSON]200 ClassCLS[choose from USR CLASS]300 ServiceSRV[choose from SERVICE/SECTION]400 LocationLOC[choose from HOSPITAL LOCATION]500 DivisionDIV[choose from INSTITUTION]900 SystemSYS[YAKIMA-HC.PRT.IHS.GOV] Enter selection: 900 System YAKIMA-HC.PRT.IHS.GOV Setting Vital signs list for cover sheet for System: YAKIMA-HC.PRT.IHS.GOV Select Sequence: 150 Are you adding 150 as a new Sequence? Yes// YES Sequence: 150// 150 Vital: Fetal heart TONES Select Sequence: 155 Are you adding 155 as a new Sequence? Yes// YES Sequence: 155// 155 Vital: Fundal HEIGHT Select Sequence:

Supplement: EHR Optimization for Prenatal Care March 2013

Log on to EHR as a clinician in the User Class that you set up in the vital entry display – enter Fetal Heart Tones, Fundal Height, and Edema.

| Vital Entry Vital Disp    | olay              |       |       |
|---------------------------|-------------------|-------|-------|
| Default Units 💌           | 28-Jun-2012 14:19 | Range | Units |
| 02 Saturation             |                   |       | %     |
| Peak Flow                 |                   |       |       |
| Last Known Well           |                   |       |       |
| PHQ2                      |                   |       |       |
| PHQ9                      |                   |       |       |
| Audit-C                   |                   |       |       |
| Audit                     |                   |       |       |
| Crafft                    |                   |       |       |
| Estimated Gestational Age | 32 2/7            |       |       |
| Fundal Height             | 32                |       | cm    |
| Fetal Heart Tones         | 159               |       |       |
| <ul> <li>Edema</li> </ul> | 0                 |       |       |

Figure 2-1: Vital Entry tab

Compare this to a user that is not in the user class you set up and see that the setup honors the level you set up.

| Vitals Display Vitals Entry    |                        |   |
|--------------------------------|------------------------|---|
| Default Units                  | ▼ 01.Jul-2011 17:13 Ra | 4 |
| <ul> <li>Height</li> </ul>     |                        |   |
| Weight                         |                        |   |
| Temperature                    |                        |   |
| Blood Pressure                 | 90 -                   |   |
| Pulse                          | 60 -                   |   |
| Respirations                   |                        |   |
| Pain                           |                        |   |
| 02 Saturation                  |                        |   |
| Peak Flow                      |                        |   |
| Best Peak Flow                 |                        |   |
| Asthma Symptom Free Days       |                        |   |
| Asthma Work/School Days Missed |                        |   |
| Fev1/FVC                       |                        |   |
| Fef 25-75                      |                        |   |
| Head Circumference             |                        |   |
| Waist Circumference            | 17                     |   |
| Edema                          |                        | • |

Figure 2-2: Sample Vital Entry display with Measurements

Check the cover sheet display to ensure that the new measurements are displayed.

| Vitals Display | Vitals Entry      | 1                 |
|----------------|-------------------|-------------------|
| Vital          | Value             | Date 🔺            |
| HT             | 66.5 in (168.91   | 09-Feb-2010 11:26 |
| WT             | 220 lb (99.79 kg) | 09-Feb-2010 11:26 |
| BMI            | 34.98             | 09-Feb-2010 11:26 |
| TMP            | 97.9 F (36.61 C)  | 09-Feb-2010 11:26 |
| BP             | 141/75 mmHg       | 09-Feb-2010 11:26 |
| PU             | 79 /min           | 09-Feb-2010 11:26 |
| RS             | 20 /min           | 09-Feb-2010 11:26 |
| PA             | 8                 | 09-Feb-2010 11:26 |
| 02             | 97 %              | 09 Feb 2010 11:26 |
| ED             | 1+                | 01-Jul-2011 17:14 |
| FT             | 155               | 01-Jul-2011 17:14 |
| FH             | 34 cm (13.39 in)  | 01-Jul-2011 17:14 |
|                |                   |                   |
|                |                   |                   |
|                |                   |                   |
|                |                   |                   |

Figure 2-3: Vitals Display – New Measurements

# 3.0 Lab Worksheet Configuration

The lab worksheet tool provides the capability to display up to seven labs for a selected period of time for quick review of a patient's condition. These can be shared among users.

| Select Lab Tests                                                                           |                                                               |                                          | _ 🗆 🗵              |
|--------------------------------------------------------------------------------------------|---------------------------------------------------------------|------------------------------------------|--------------------|
| F                                                                                          | Persons with defined T                                        | est Groups                               | Define Test Groups |
| Test Groups                                                                                | Richards,Susan P<br>C BPB Hiv-O Hboa                          | •                                        | New                |
| 2) Abo-Q, RH, Rub M-Q, HGB A1                                                              | IC, 3 HR, MS-Afp                                              | 94                                       | Delete             |
| Laboratory Tasta                                                                           |                                                               |                                          |                    |
| HGB A1C                                                                                    | Add                                                           | Tests to be di                           | splayed            |
| HGB A2<br>HGB A1<br>HGB A1C                                                                | To create a New<br>Test Group, limit<br>selection to 7 tests. | LH<br>FSH<br>Testosterone<br>Dhea-S 0402 | ,                  |
| HGB A1C<br>HGB/Wic<br>HGH                                                                  | Remove All                                                    | Hemoglobin A                             | 10                 |
| Histology<br>Histone Antibodies<br>Hiv 1/2 Ab W/Rflxes                                     | Remove One                                                    |                                          |                    |
| Hiv 1/2 Eia W/RFLX Q1972<br>Hiv Screen<br>Hia Antigen B27<br>Hia B27 Ag<br>Hia B27 Antigen | Arrange<br>order of<br>tests for<br>display.                  |                                          |                    |
| HIa B8                                                                                     |                                                               | J                                        |                    |
| Specimen                                                                                   | 1                                                             | OK                                       | Canad              |
| Any                                                                                        |                                                               |                                          |                    |

Figure 3-1: Select Lab Tests dialog

To add labs to the worksheet:

- 1. Locate each in the Laboratory Tests list.
- 2. Click Add to move the test to the Tests to be displayed list.
- 3. When done selecting labs, click **NEW**. A confirmation dialog (Figure 3-2) displays.

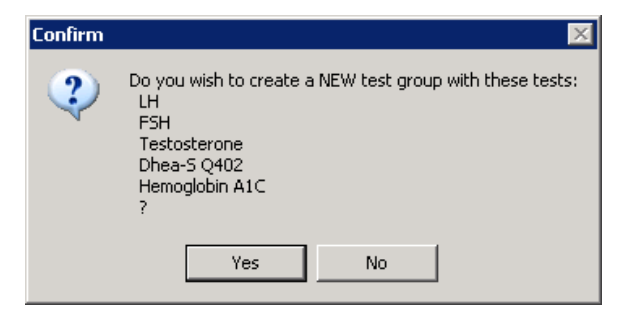

Figure 3-2: Confirmation dialog

4. Click **Yes**. Note the group is available to display.

| Select Lab Tests                                                                                                    |                                                                                                    |                                                          |                    |
|----------------------------------------------------------------------------------------------------|----------------------------------------------------------------------------------------------------|----------------------------------------------------------|--------------------|
|                                                                                                    | Persons with defined T                                                                                                    | est Groups                                               | Define Test Groups |
| Test Groups                                                                                                    | Richards,Susan P                                                                                                    | •                                                        | New                |
| 1) HGB, HCT, HGB A1C, CHL/0<br>2) Alure: DH, Dub M-9, HOB A                                                                                                    | GC, RPR, Hivi-Q, Hbsa<br>dC, GHR, MG-Alu                                                                                                  | ıgq                                                      | Replace            |
| 3) LH-Q, FSH-Q, Testo-Q, Dhea                                                                                                    | s-Q, A1C                                                                                                    |                                                          | Delete             |
| Laboratory Tests                                                                                                    |                                                                                                    |                                                          |                    |
| HGB A1C                                                                                                    | Add                                                                                                    | Tests to be di                                           | splayed            |
| HGB<br>HGB A2<br>HGB A1<br>HGB A1C<br>HGB A1C<br>HGB/Wic<br>HGH<br>Histology<br>Histone Antibodies<br>Hiv 1/2 Ab W/RfIxes<br>Hiv 1/2 Eia W/RFLX Q1972<br>Hiv Screen<br>HIa Antigen B27<br>HIa B27 Ag<br>HIa B27 Antigen<br>HIa B8 | To create a New<br>Test Group, limit<br>selection to 7 tests.<br>Remove All<br>Remove One<br>Arrange<br>order of<br>tests for<br>display. | LH<br>FSH<br>Testosterone<br>Dhea-S Q402<br>Hemoglobin A | 10                 |
| Specimen                                                                                                    | -                                                                                                    | 01/                                                      |                    |
| Any                                                                                                    | ·                                                                                                    |                                                          | Lancel             |

Figure 3-3: Tests to be displayed

Displays in a grid format and display may be expanded or limited by timeframes.

| Eile                                                                                  |                                                                                                    |                           |                       |             |         |               |                   |      |         |          |        |     |          |          |
|---------------------------------------------------------------------------------------|----------------------------------------------------------------------------------------------------|---------------------------|-----------------------|-------------|---------|---------------|-------------------|------|---------|----------|--------|-----|----------|----------|
| Lab Results<br>Most Recent<br>Cumulative                                              | Laboratory Resu<br>Table Forma                                                                                                    | lts - Workshe<br>at<br>al | et - One Yea<br>C Ver | ır<br>tical |         | Other<br>© Co | Formats<br>mments |      | C Graph |          |        |     |          |          |
| All Tests By Date<br>Selected Tests By I                                              | Abnormal                                                                                                    | Results Only              |                       |             |         | T Zoo         | m                 | 🗖 3D |         | 🗖 Values |        |     |          |          |
| Worksheet<br>Graph                                                                    | Date/Time                                                                                                    | Specimen                  | LH-Q                  | FSH-Q       | TESTO-Q | DHEAS-Q       | A1C               | HGB  | HCT     | HGB A1C  | CHL/GC | RPR | HIV-Q    | HBSAqQ   |
| Microbiology                                                                          | 03/04/11 10:59                                                                                                    | Blood                     |                       |             |         |               | 4.8               |      |         |          |        |     |          | NON DEAC |
| Blood Bank                                                                            | 03/04/11 10:59                                                                                                    | Blood                     |                       |             |         |               |                   |      | _       |          |        |     | NON-BEAC | NUN-REAL |
| Lab Status                                                                            | 03/04/11 10:58                                                                                                    | Blood                     |                       |             |         |               |                   | 10.9 | 32.1    |          |        |     |          |          |
| Other Tests                                                                           |                                                                                                    |                           |                       |             |         |               |                   |      |         |          |        |     |          |          |
| Date Range<br>Date Range<br>Today<br>One Week<br>Two Weeks<br>One Month<br>Six Months |                                                                                                    |                           |                       |             |         |               |                   |      |         |          |        |     |          |          |
| One Year<br>Two Years<br>All Results                                                  | <no comment<="" td=""><td>s on spec</td><td>imens.≻</td><td></td><td></td><td></td><td></td><td></td><td></td><td></td><td></td><td></td><td></td><td></td></no> | s on spec                 | imens.≻               |             |         |               |                   |      |         |          |        |     |          |          |

Figure 3-4: Laboratory Results worksheet

# 4.0 Order Menu

The lab menu presents an opportunity to provide decision support at the point of care for providers. Engage your OB providers in developing menus that make sense and enhance their workflow.

| Tip: | Consider aligning the display of the menu and the health<br>summary selected lab displays (see below) for ease of<br>review. Users will be able to review the order menu and<br>health summary side by side on the screen.                     |
|------|----------------------------------------------------------------------------------------------------|
|      | Example: Set up order menu by trimester with labs in<br>alphabetical order.<br>List "Selected Lab Tests" in the health summary<br>(below) in alphabetical order.                                                                               |
|      | Consider a "Prenatal Care" order menu that includes:<br>Labs, imaging, consult orders, medications by trimester<br>or weeks gestation in alphabeticl order.                                                                                    |
|      | Medications commonly prescribed in pregnancy:<br>Preventative (i.e. Prenatal vitamins)<br>Symptom management (nausea, constipation,<br>pain,etc)<br>Common chronic and episodic care (hypertension,<br>diabetes, asthma, URIs, allergies, etc) |
|      | Consider placing "Prenatal Care" order menu on the Orders<br>Tab and as a sub-menu on the Outpatient medication menu<br>so that providers can access the order they need from the<br>med management component.                                 |

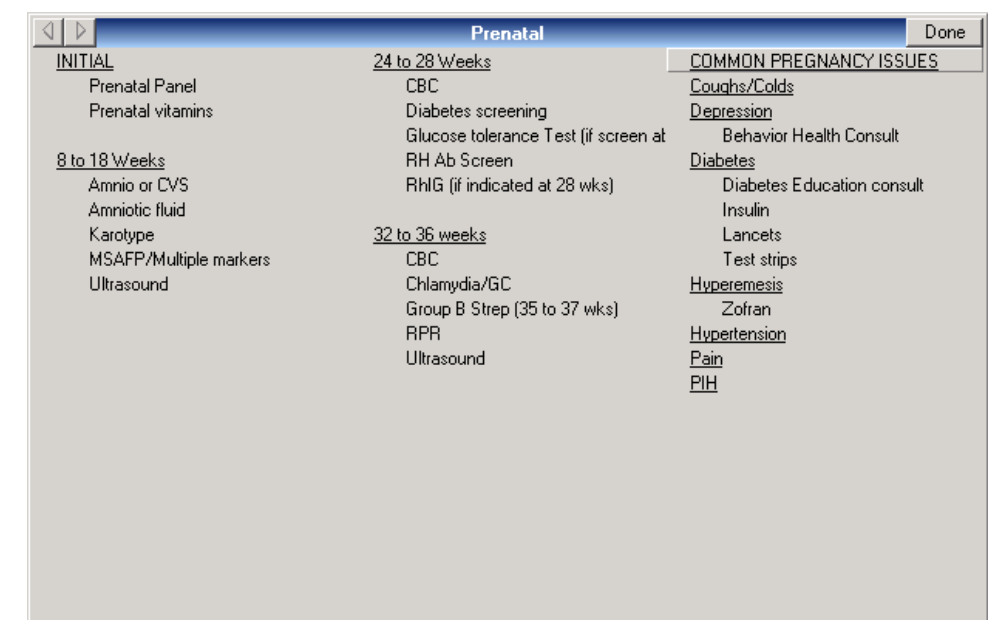

Figure 4-1: Prenatal menu

# 5.0 Health Summary Tool Configuration

VA Health Summary Components package (BHS) allows the CAC build brief health summaries and uses these as reports or convers to TIU objects. One component allows us of the Indian Health Service (IHS) Health Summary Flowsheets to create reports and objects.

| Tip: | The RPMS Master Configuration menus for reports are<br>cumbersome to navigate; ask your site manager to assign<br>you the IHS and VA health summary maintenance menus: |
|------|----------------------------------------------------------------------------------------------------|
|      | IHS Health Summary Maintenance Menu                                                                                                    |
|      | IHS Health Summary Maintenance Menu<br>[APCHSMAINT]                                                                                                    |
|      | VA Health Summary Maintenance Menu                                                                                                    |
|      | Health Summary Maintenance Menu [GMTS                                                                                                    |
|      | IRM/ADPAC MENUI                                                                                                    |

### 5.1 Creating Flowsheet in IHS Health Summary

The CAC can use this functionality to create a flowsheet to display recurrent data a set period of time. You can make several small flowsheets and combine these into a report or TIU object using the VA Health Summary Components application. You can display the following in these tools. The display is limited to 25 characters per item in width and then it wraps. You should also limit to approximately 70 characters in width for optimal display in TIU Notes.

- EXAMINATION
- HEALTH FACTOR
- LAB RESULT
- MEASUREMENT
- MEDICATION
- PATIENT EDUCATION
- PURPOSE OF VISIT

#### 5.1.1 Example

| Prenatal<br>EGA WT BP EDEMA Fundal Ht FHT U Pro U GLU |          | FL  | 0 - Flows | sheet (max | 10 occurr | ences or 1 | year) |       |       |  |
|-------------------------------------------------------|----------|-----|-----------|------------|-----------|------------|-------|-------|-------|--|
| EGA WT BP EDEMA Fundal Ht FHT U Pro U GLU             | Prenatal |     |           |            |           |            |       |       |       |  |
|                                                       |          | EGA | WT        | BP         | EDEMA     | Fundal Ht  | FHT   | U Pro | U GLU |  |

Supplement: EHR Optimization for Prenatal Care March 2013

| 06/28/2012 :32 2/7 | :263 | :120/80 | :0 | :32 | :159 | <br>:т | :N |
|--------------------|------|---------|----|-----|------|--------|----|
| 05/31/2012 :27 3/7 | :341 | :110/70 | :0 | :26 | :162 | :      | :  |
| 04/26/2012 :22 6/7 | :319 | :100/60 | :0 | :23 | :158 | :      | :  |
| 01/25/2012 :       | :    | :130/80 | :  | :   | :    | :      | :  |
| 01/18/2012 :       | :    | :119/70 | :  | :   | :    | :      | :  |

#### 5.1.2 Instructions

#### IHS Health Summary Maintenance Menu [APCHSMAINT] > MF/Create Modify Flowsheet

```
Select Health Summary Maintenance Option: MF Create/Modify Flowsheet
Select HEALTH SUMMARY FLOWSHEET NAME: Prenatal flowsheet
Are you adding 'Prenatal flowsheet' as
  a new HEALTH SUMMARY FLOWSHEET (the 37TH)? No// y (Yes)
NAME: Prenatal flowsheet Replace
GENDER RESTRICTIONS:
LOWER AGE LIMIT:
UPPER AGE LIMIT:
Select ITEM ORDER: 5 <<<<< 5, 10, 15, etc so you can fit additional items in
between in if needed
 ITEM ORDER ITEM TYPE: MEASUREMENT
 ITEM TYPE: MEASUREMENT//
ITEM LABEL: EGA
ITEM WIDTH: 8<<<< if you will display only 1 lab/measurement/exam etc type, then
account for longest result plus notation of H or L and * for critical, if you have
more than 1 lab you will display (ie "kidney function" and display bun, creatinine)
then you have to account for both the lab label name and the result)
Select MEMBERS: MEA.EGA
    Searching for a Measurement type, (pointed-to by MEMBERS)
   Searching for a Measurement type
        ESTIMATED GESTATIONAL AGE
 EGA
       ...OK? Yes// (Yes)
 Select MEMBERS:
 Select ITEM ORDER: 10
Select MEMBERS: MEA.WT
    Searching for a Measurement type, (pointed-to by MEMBERS)
    Searching for a Measurement type
 WT
     WEIGHT
       ...OK? Yes// (Yes)
 Select MEMBERS:
Select ITEM ORDER: 15
 ITEM ORDER ITEM TYPE: MEASUREMENT
 ITEM TYPE: MEASUREMENT//
 ITEM LABEL: BP
 ITEM WIDTH: 8
 Select MEMBERS: MEA.BP
```

Supplement: EHR Optimization for Prenatal Care March 2013

Searching for a Measurement type, (pointed-to by MEMBERS) Searching for a Measurement type BLOOD PRESSURE BP 1 2 BPF BEST PEAK FLOW CHOOSE 1-2: 1 BP BLOOD PRESSURE Select MEMBERS: Select ITEM ORDER: 20 ITEM ORDER ITEM TYPE: MEASUREMENT ITEM TYPE: MEASUREMENT// ITEM LABEL: Edema ITEM WIDTH: 7 Select MEMBERS: MEA.ED Searching for a Measurement type, (pointed-to by MEMBERS) Searching for a Measurement type ED EDEMA ...OK? Yes// (Yes) Select MEMBERS: Select ITEM ORDER: 25 ITEM ORDER ITEM TYPE: MEASUREMENT ITEM TYPE: MEASUREMENT// ITEM LABEL: Fundal Ht ITEM WIDTH: 9 Select MEMBERS: MEA.FUNDAL H Searching for a Measurement type, (pointed-to by MEMBERS) Searching for a Measurement type FUNDAL HEIGHT FH FUNDAL HEIGHT ...OK? Yes// (Yes) Select MEMBERS: Select ITEM ORDER: 30 ITEM ORDER ITEM TYPE: MEASUREMENT ITEM TYPE: MEASUREMENT// ITEM LABEL: FHT ITEM WIDTH: 6 Select MEMBERS: MEA.FETAL Searching for a Measurement type, (pointed-to by MEMBERS) Searching for a Measurement type FETAL HEART TONES FT FETAL HEART TONES ...OK? Yes// (Yes) Select MEMBERS: Select ITEM ORDER: 35 ITEM ORDER ITEM TYPE: LAB RESULT ITEM TYPE: LAB RESULT// ITEM LABEL: Urine pro ITEM WIDTH: 10 Select MEMBERS: LAB.URINE PRO Searching for a Lab test, (pointed-to by MEMBERS) Creating a TIU Health Summary Component from the Flowsheet Searching for a Lab test 1 URINE PROTEIN

Supplement: EHR Optimization for Prenatal Care March 2013

2 URINE PROTEIN PROTEIN, 24 HOUR URINE 3 URINE PROTEIN PROT/CREAT RATIO, UR RANDOM 4 URINE PROTEIN ELECTROPHORESIS 5 URINE PROTEIN SPOT PROTEIN UR, RANDOM CHOOSE 1-5: 1 URINE PROTEIN Select MEMBERS: Select ITEM ORDER: 40 ITEM ORDER ITEM TYPE: LAB RESULT ITEM TYPE: LAB RESULT// ITEM LABEL: Urine Glu ITEM WIDTH: 10 Select MEMBERS: LAB.URINE GLU Searching for a Lab test, (pointed-to by MEMBERS) Searching for a Lab test URINE GLUCOSE ...OK? Yes// (Yes) Select MEMBERS: Select ITEM ORDER: Select EVOKING CODES: Select CLINIC DISPLAY RESTRICTIONS:

#### 5.1.3 Viewing Flowsheets and Other Components in Adhoc Health Summary

These are created in the IHS Health Summary. Flowsheets can be displayed as part of an IHS Health Summary but more often used to display in the "Ad Hoc" health summary, in a VA Health Summary and/or TIU object.

EHR>Reports Tab>Health Summaries>Adhoc Report

|                                                                                                    | Health Summary |                    |                                                                                                    |
|----------------------------------------------------------------------------------------------------|----------------|--------------------|----------------------------------------------------------------------------------------------------|
| ⊡ Clinical Reports     ☐                                                                                                    |                |                    |                                                                                                    |
| 🖃 Health Summary                                                                                                    |                |                    |                                                                                                    |
| Adhoc Report                                                                                                    |                |                    |                                                                                                    |
| Adult Regular                                                                                                    |                |                    |                                                                                                    |
| Best Practice Prompts                                                                                                    |                |                    |                                                                                                    |
| Meds With Issue History                                                                                                    |                |                    |                                                                                                    |
| Meds-All                                                                                                    |                |                    |                                                                                                    |
| Meds-Chronic                                                                                                    |                |                    |                                                                                                    |
| Micro                                                                                                    |                |                    |                                                                                                    |
| Past Surgeries                                                                                                    |                |                    |                                                                                                    |
| Problem List                                                                                                    |                |                    |                                                                                                    |
| PWH Adult Reg                                                                                                    |                |                    |                                                                                                    |
| PWH Med Rec                                                                                                    |                |                    |                                                                                                    |
| Radiology                                                                                                    |                |                    |                                                                                                    |
| Rcis                                                                                                    |                |                    |                                                                                                    |
| Refusal                                                                                                    |                |                    |                                                                                                    |
| Womens Health Brief                                                                                                    |                |                    |                                                                                                    |
| Imaging (local only)                                                                                                    |                |                    |                                                                                                    |
| Lab Status                                                                                                    |                |                    |                                                                                                    |
| Outpatient RX Profile                                                                                                    |                |                    |                                                                                                    |
| Order Summary for a Date Ran                                                                                                    |                |                    |                                                                                                    |
| All Outpatient                                                                                                    |                |                    |                                                                                                    |
| Visit Summaries                                                                                                    |                |                    |                                                                                                    |
|                                                                                                    |                |                    |                                                                                                    |
| Summary                                                                                                    |                |                    | ×                                                                                                    |
| Flowsheet FLU                                                                                                    | C              |                    |                                                                                                    |
| Floweboot (ELO)                                                                                                    | L              | omponent Selectio  | on(s)                                                                                                    |
| Flowsheet [FLO]                                                                                                    | lowsheet (FLO) | omponent Selectio  | nr(s)<br>Header Name:                                                                                                    |
| Flowsheet (FL0)<br>Hospital Stays [INPT]<br>Ihs PT Demographics [DEM]<br>Ihs Treatment Provided (TRP)                                                                                                    | lowsheet [FLO] | iomponent Selectic | on(s)<br>Header Name:<br> Flowsheet                                                                                                    |
| Flowsheet (FLO) Hospital Stays (INPT) Ihs PT Demographics (DEM) Ihs Treatment Provided (TRP) Ihs-Imaging (IIMG) Learning transcript (III                                                                                                    | lowsheet (FLO) | iomponent Selectic | n(s)<br>Header Name:<br>Flowsheet<br>Occurrence Limit: Time Limit:                                                                                                    |
| Flowsheet (FL0) F<br>Hospital Stays (INPT) F<br>Hospital Stays (INPT)<br>Ihs 'Treatment Provided (TRP)<br>Ihs-Imaging (IM6)<br>Imaging Impression Selected [SII]                                                                                                    | lowsheet (FLO) | component Selectio | n(s)<br>Header Name:<br>Flowsheet<br>Occurrence Limit: Time Limit:<br>10 1Y 💌                                                                                                    |
| Flowsheet (FL0) Flowsheet (FL0) Flowsheet (FL0                                                                                                    | Lowsheet (FLO) | iomponent Selectic | n(s)<br>Header Name:<br>Flowsheet<br>Cocurrence Limit:<br>10<br>Display Hospital Location                                                                                                    |
| Flowsheet (FL0)  Hospital Stays (INPT) Hospital Stays (INPT) Ihs PT Demographics (DEM) Ihs Treatment Provided (TRP) IhsI-maging (IM6) Imaging Impression (II) Imaging Profile (IP) Imaging Profile (IP) Indef Status (IS) Infant Data (INF) Infant Data (INF) Infant Dat                                                                                                    | Lowsheet (FLO) | iomponent Selectic | n(s)<br>Header Name:<br>Flowsheet<br>Cocurrence Limit:<br>10<br>Display Hospital Location<br>Display Provider Narretive                                                                                                    |
| Flowsheet (FL0)  Hospital Stays (INPT) Hospital Stays (INPT) Ihis PT Demographics (DEM) Ihis Treatment Provided (TRP) Ihis-Imaging (IM6) Imaging Impression Selected (SII) Imaging Profile (IP) Imaging Status (IS) Imaging Status (IS) Infart Data (INF) Input Encounter (IN) Insurance (INS)                                                                                                    | lowsheet (FLO) | component Selectic | n(s)<br>Header Name:<br>Flowsheet<br>Occurrence Limit:<br>10<br>Display Hospital Location<br>Display Provider Narretive<br>ICD Text Display:                                                                                                    |
| Flowsheet (FL0)  Hospital Stays (INPT) Hospital Stays (INPT) Ihis PT Demographics (DEM) Ihis Treatment Provided (TRP) Ihis-Imaging (IM6) Imaging Impression Selected (SII) Imaging Profile (IP) Imaging Status (IS) Irifart Data (INF) Irifart Data (INF) Insurance (INS) Lab Blood Availability (BA) Lab Blood Transfusions (BT)                                                                                                    | lowsheet (FLO) | omponent Selectic  | n(s)<br>Header Name:<br>Flowsheet<br>Docurrence Limit:<br>10<br>Display Hospital Location<br>Display Provider Narrative<br>ICD Text Display:                                                                                                    |
| Flowsheet (FL0) Hospital Stays (INPT) Hospital Stays (INPT) Ihis PT Demographics (DEM) Ihis Treatment Provided (TRP) Ihis-Imaging (IM6) Imaging Impression Selected (SII) Imaging Profile (IP) Imaging Status (IS) Infart Data (INF) Insurance (INS) Lab Blood Availability (BA) Lab Blood Availability (BA) Lab Blood Availability (BA) Lab Blood Availability (BA) Lab Demistry & Hematology (CH)                                                                                                    | Lowsheet (FLO) | omponent Selectic  | n(s)<br>Header Name:<br>Flowsheet<br>Occurrence Limit: Time Limit:<br>10 IY V<br>Display Hospital Location<br>Display Provider Narretive<br>ICD Text Display:<br>V<br>Sub-items:                                                                                                    |
| Flowsheet (FL0) Hospital Stays (INPT) Hospital Stays (INPT) Ihs PT Demographics (DEM) Ihs Treatment Provided (TRP) Ihs-Imaging (IM6) Imaging Impression Selected (SII) Imaging Profile (IP) Imaging Status (IS) Infart Data (INF) Insurance (INS) Lab Blood Availability (BA) Lab Blood Availability (BA) Lab Blood Transfusions (BT) Lab Chemistry & Hematology (DH) Lab Cumulative Selected (SLU)                                                                                                    | Lowsheet (FLO) | omponent Selectic  | n(s)<br>Header Name:<br>Flowsheet<br>Occurence Limit<br>10<br>Time Limit<br>17<br>Time Limit<br>17<br>Time Limit<br>17<br>Time Limit<br>17<br>Time Limit<br>17<br>Time Limit<br>17<br>Time Limit<br>17<br>Time Limit<br>17<br>Time Limit<br>17<br>Time Limit<br>17<br>Time Limit<br>17<br>Time Limit<br>17<br>Time Limit<br>17<br>Time Limit<br>19<br>Time Limit<br>19<br>Time Limit<br>10<br>Time Limit<br>10<br>Time Limit |
| Flowsheet (FL0) Hospital Stays (INPT) Hospital Stays (INPT) Ihs PT Demographics (DEM) Ihs Treatment Provided (TRP) Ihs-Imaging (IM6) Imaging Impression (II) Imaging Profile (IP) Imaging Status (IS) Infart Data (INF) Insurance (INS) Lab Blood Availability (BA) Lab Blood Availability (BA) Lab Chemistry & Hematology (DH) Lab Cumulative Selected (SCLI) Lab Cumulative Selected (SCLI) Lab Cumulative Selected (SCL3)                                                                                                    | lowsheet (FLO) | omponent Selectic  | n(s)<br>Header Name:<br>Flowsheet<br>Docurence Limit Time Limit<br>10 Time Limit<br>Ty v<br>Display Hospital Location<br>Display Provider Narretive<br>TOD Text Display:<br>Sub-items:<br>{No sub-items selected>                                                                                                    |
| Flowsheet (FL0) Hospital Stays (INPT) Hospital Stays (INPT) Ihs PT Demographics (DEM) Ihs Treatment Provided (TRP) Ihs-Imaging (IM6) Imaging Impression (II) Imaging Impression (II) Imaging Status (IS) Infart Data (INF) Insurance (INS) Lab Blood Availability (BA) Lab Blood Availability (BA) Lab Chemistry & Hematology (DH) Lab Cumulative Selected (SCL1) Lab Cumulative Selected (SCL2) Lab Cumulative Selected (SCL3) Lab Cumulative Selected (SCL3) Lab Cumulative Selected (SCL3) Lab Cumulative Selected (SCL4) Lab Cumulative Selected (SCL4) Lab Cumulative Sel                                                                                                    | lowsheet (FLO) | omponent Selectic  | n(s) Header Name: Flowsheet Occurrence Limit Time Limit Ti Display Hospital Location Display Provider Narrative TD Text Display: Sub-items KNo sub-items selected>                                                                                                    |
| Flowsheet (FL0) Hospital Stays (INPT) Hospital Stays (INPT) Ihs PT Demographics (DEM) Ihs Treatment Provided (TRP) Ihs-Imaging (IM6) Imaging Impression (II) Imaging Profile (IP) Imaging Status (IS) Infart Data (INF) Insurance (INS) Lab Blood Availability (BA) Lab Blood Availability (BA) Lab Chemistry & Hematology (CH) Lab Cumulative Selected (SCL1) Lab Cumulative Selected (SCL2) Lab Cumulative Selected (SCL3) Lab Cumulative Selected (SCL3) Lab Cumulative Selected (SCL3) Lab Cumulative Selected (SCL4) Lab Cumulative Selected (SCL4) Lab Cumulative Select                                                                                                    | lowsheet (FLO) | omponent Selectic  | n(s)<br>Header Name:<br>Flowsheet<br>Occurrence Limit<br>To Time Limit<br>Displey Hospital Location<br>Displey Hospital Location<br>Displey Provider Narretive<br>ICD Text Displey:                                                                                                    |
| Flowsheet (FL0)<br>Hospital Stays (INPT)<br>His PT Demographics (DEM)<br>Ihs PT Demographics (DEM)<br>Ihs Treatment Provided (TRP)<br>Ihs-Imaging (IMG)<br>Imaging Impression Selected (SII)<br>Imaging Profile (IP)<br>Imaging Status (IS)<br>Infart Data (INF)<br>Inthe Encourse (IN)<br>Lab Blood Transfusions (BT)<br>Lab Blood Availability (BA)<br>Lab Blood Availability (BA)<br>Lab Blood Availability (BA)<br>Lab Blood Availability (BA)<br>Lab Chemistry & Hematology (DH)<br>Lab Cumulative Selected 2 (SCL2)<br>Lab Cumulative Selected 2 (SCL2)<br>Lab Cumulative Selected 2 (SCL2)<br>Lab Cumulative Selected 3 (SCL3)<br>Lab Cumulative Selected 3 (SCL3)<br>Lab Cumulative Selected 3 (SCL3)<br>Lab Cumulative Selected 3 (SCL3)<br>Lab Microbiology (INC)<br>Lab Microbiology (INC)<br>Lab Microbiology Bief (BMIC)                                                                                                    | lowsheet (FLO) | omponent Selectic  | n(s)<br>Header Name:<br>Flowsheet<br>Occurrence Limit<br>TO<br>Display Hospital Location<br>Display Provider Narretive<br>ICD Text Display:<br>Sub-items<br>Sub-items selected                                                                                                    |
| Flowsheet (FL0)<br>Hospital Stays (INPT)<br>Harpital Stays (INPT)<br>Ihis PT Demographics (DEM)<br>Ihis Treatment Provided (TRP)<br>Ihis-Imaging (IMG)<br>Imaging Impression Selected (SII)<br>Imaging Profile (IP)<br>Imaging Status (IS)<br>Infart Data (INF)<br>Intot Encourter (IN)<br>Lab Blood Transfusions (BT)<br>Lab Blood Availability (BA)<br>Lab Blood Availability (BA)<br>Lab Blood Availability (BA)<br>Lab Chemistry & Hematology (DH)<br>Lab Cumulative Selected (SCLU)<br>Lab Cumulative Selected 2 (SCL2)<br>Lab Cumulative Selected 2 (SCL2)<br>Lab Cumulative Selected 2 (SCL2)<br>Lab Cumulative Selected 2 (SCL2)<br>Lab Cumulative Selected 2 (SCL2)<br>Lab Cumulative Selected 2 (SCL2)<br>Lab Cumulative Selected 2 (SCL2)<br>Lab Cumulative Selected 2 (SCL2)<br>Lab Cumulative Selected 2 (SCL2)<br>Lab Microbiology (IIC)<br>Lab Microbiology Binf (BMC)<br>Lab Orders (L0)<br>Lab Orders (L0)                                                                                                    | lowsheet (FLO) | omponent Selectic  | n(s)<br>Header Name:<br>Flowsheet<br>Occurrence Limit Time Limit<br>10 I'Y V<br>Display Hospital Location<br>Display Provider Narretive<br>ICD Text Display:<br>Sub-items selected>                                                                                                    |
| Flowsheet (FL0)<br>Hospital Stays (INPT)<br>Harp To Remographics (DEM)<br>Ihis PT Demographics (DEM)<br>Ihis Treatment Provided (TRP)<br>Ihis-Imaging (IMG)<br>Imaging Impression Selected (SII)<br>Imaging Profile (IP)<br>Imaging Status (IS)<br>Infant Oata (INF)<br>Inde Encounter (IN)<br>Lab Blood Transfusions (BT)<br>Lab Chemistry & Hematology (CH)<br>Lab Chemistry & Hematology (CH)<br>Lab Chemistry & Hematology (CH)<br>Lab Chemistry & Hematology (CH)<br>Lab Cumulative Selected (SCLU)<br>Lab Cumulative Selected (SCLU)<br>Lab Cumulative Selected (SCLU)<br>Lab Cumulative Selected (SCLU)<br>Lab Cumulative Selected (SCLU)<br>Lab Cumulative Selected (SCLU)<br>Lab Cumulative Selected (SCLU)<br>Lab Cumulative Selected (SCLU)<br>Lab Microbiology (IC)<br>Lab Microbiology Birl (BMIC)<br>Lab Microbiology Birl (BMIC)<br>Lab Orders (L0)<br>Lab Surgical Pathology (SP)<br>Lab Surgical Pathology (SP)<br>Lab Surgical Pathology (SP)                                                                                                    | lowsheet (FLO) | omponent Selectic  | n(s)<br>Header Name:<br>Flowsheet<br>Occurrence Limit Time Limit<br>10 IY V<br>Display Hospital Location<br>Display Provider Narretive<br>IDD Text Display:<br>Sub-items:<br>(No sub-items selected>                                                                                                    |
| Flowsheet (FL0)<br>Hospital Stays (INPT)<br>His PT Demographics (DEM)<br>Ihs PT Demographics (DEM)<br>Ihs Treatment Provided (TRP)<br>Ihs-Imaging [IMG]<br>Imaging Impression Selected (SUI)<br>Imaging Profile [IP]<br>Imaging Status [IS]<br>Indrant Data [INF]<br>Inpt Encourter (INI)<br>Instructure (INI)<br>Instructure (INI)<br>Lab Blood Availability (BA)<br>Lab Blood Availability (BA)<br>Lab Clomsistry & Hematology (CH)<br>Lab Cumulative Selected (SCLU)<br>Lab Cumulative Selected (SCLU)<br>Lab Cumulative Select         | lowsheet (FLO) | omponent Selectic  | n(s)<br>Header Name:<br>Flowsheet<br>Occurrence Limit Time Limit<br>TO IVI<br>Display Hospital Location<br>Display Provider Narrative<br>Display Provider Narrative<br>Sub-items selected><br>No sub-items selected>                                                                                                    |
| Flowsheet (FL0)<br>Hospital Stays (INPT)<br>His PT Demographics (DEM)<br>Ihs PT Demographics (DEM)<br>Ihs Treatment Provided (TRP)<br>Ihs-Imaging (IMG)<br>Imaging Impression Selected (SU)<br>Imaging Profile (IP)<br>Imaging Status (IS)<br>Infant Data (INF)<br>Infar Encourter (IN)<br>Infar Encourter (IN)<br>Infar Encourter (IN)<br>Lab Blood Availability (BA)<br>Lab Blood Availability (BA)<br>Lab Blood Availability (BA)<br>Lab Cumdative Selected (SCU)<br>Lab Cumdative Selected (SCU)<br>Lab Cumdative Selected (SCU)<br>Lab Cumdative Selected (SCUL)<br>Lab Cumdative Selected (SCU)<br>Lab Cumdative Selected (SCU)<br>Lab | lowsheet (FLO) | omponent Selectic  | n(s)<br>Header Name:<br>Flowsheet<br>Occurrence Limit Time Limit<br>TO TY T<br>Display Hospital Location<br>Display Provider Narrative<br>Display Provider Narrative<br>Sub-items selected><br>No sub-items selected><br>Edit Sub-items                                                                                                    |
| Flowsheet (FL0)         Hospital Stays (INPT)         Hospital Stays (INPT)         Ihis To Temographics (DEM)         Ihis To Temographics (IEM)         Ihis maging Impression (II)         Imaging Impression Selected (SII)         Imaging Impression Selected (SII)         Imaging Inspression Selected (SII)         Imaging Inspression Selected (SII)         Imaging Instructure (INI)         Insurance (INS)         Lab Blood Availability (BA)         Lab Comdative Selected (SCL1)         Lab Cumulative Selected (SCL2)         Lab Cumulative Selected (SCL2)         Lab Cumulative Selected (SCL2)         Lab Editor Microscopy (EM)         Lab Microbiology MilC)         Lab Microbiology MilC)         Lab Cinder Sinet (BL0)         Lab Cinder Selected (SL1)         Microbiology IME (BMIC)         Lab Cinders Binet (BL0)         Lab Cinders Binet (BL0)         Lab Surgical Pathology (SP)         Lab Surgical Pathology (SP)         Lab Surgical (MAGI)         Measurement SIMEA)                                                                                                    | lowsheet (FLO) | omponent Selectic  | n(s)<br>Header Name:<br>Flowsheet<br>Occurrence Limit Time Limit<br>10 IY V<br>Display Hospital Location<br>Display Provider Narrative<br>ICD Text Display:<br>Sub-items:<br>(No sub-items selected><br>Edit Sub-items                                                                                                    |

Figure 5-1: Ad Hoc Health Summary

- 1. Select Adhoc Report.
- 2. Select Flowsheets double click or use the Right Arrow.
- 3. Select the flowsheet(s) to view by clicking **Edit Sub-items**.
- 4. Edit the occurrence and time limits as needed.
- 5. Click **OK** to display the Adhoc report.

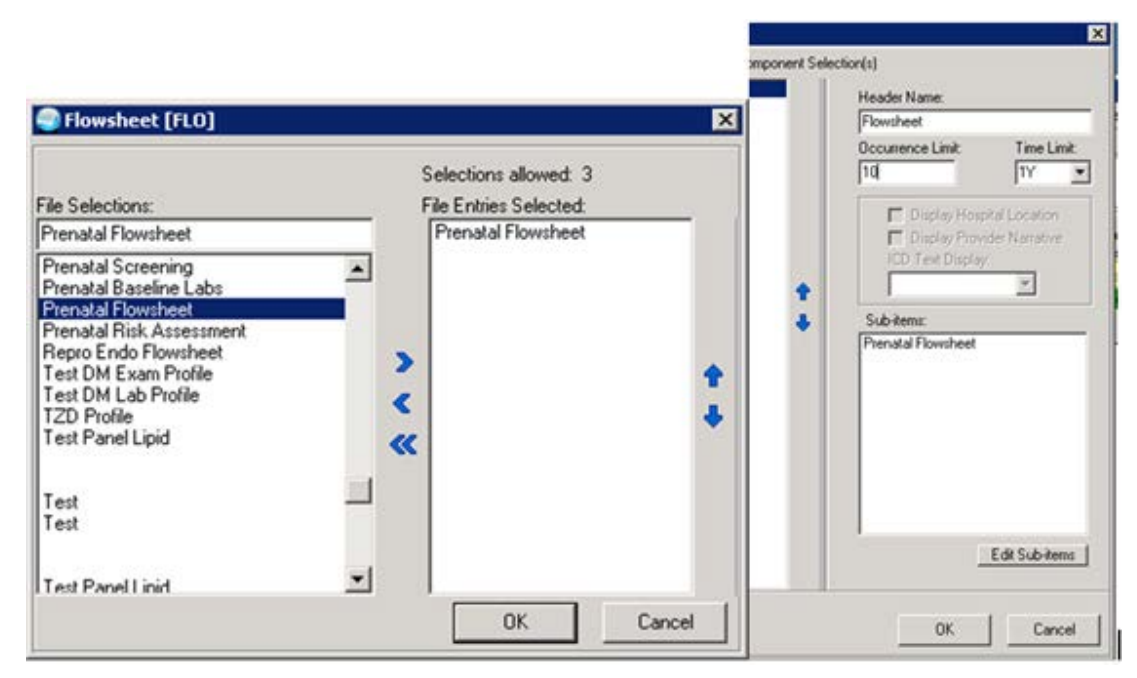

Figure 5-2: Flowsheet example

|            | FLO -   | Flowsheet | (max 10 | occurrend | ces or 1 ye | ar)  |       |       |
|------------|---------|-----------|---------|-----------|-------------|------|-------|-------|
| Prenatal   | EGA     | WT        | BP      | EDEMA     | Fundal Ht   | FHT  | U Pro | U GLU |
| 06/28/2012 | :32 2/7 | :263      | :120/80 | :0        | :32         | :159 | :T    | :N    |
| 05/31/2012 | :27 3/7 | :341      | :110/70 | :0        | :26         | :162 | :     | :     |
| 04/26/2012 | :22 6/7 | :319      | :100/60 | :0        | :23         | :158 | :     | :     |
| 01/25/2012 | :       | :         | :130/80 | :         | :           | :    | :     | :     |
| 01/18/2012 | :       | :         | :119/70 | :         | :           | :    | :     | :     |

# 5.2 Creating Health Summaries for 1<sup>st</sup>, 2<sup>nd</sup>, and 3<sup>rd</sup> Trimester

Using the VA Heath Summary Components, consider making three health summaries – three months, six months, and nine months of data. These could be made available on the OB providers EHR GUI as Health Summary Buttons on the toolbar. The content of the health summary (excluding the note) could be included in the admission note and/or discharging from care at six weeks post partum.

- **Tip**: The Health Summary can include all or some (speak with your providers more is not always better):
- RH (Reproductive History) LMP, reproductive history and EDC from the Reproductive Factors component
- FLO (Flowsheets can select from flowsheets created in IHS Health Summary)
- SLT (Selected lab tests) consider listing in alphabetical order
- Sites without unidirectional lab would use "V Lab Most Recent by Date" for reasonable approximation to the Selected lab test that look in the Lab package
- MIC (Laboratory microbiology)
- IEXM (PCC Exams most recent)
- SHF (Selected health factors)
- SPN (Selected progress notes specify note titles to include)
- BADR (Allergies/ADR brief)

#### 5.2.1 Enabling VA Health Summary Components

If needed, enable a few health summary components for use.

#### Health Summary Maintenance Menu [GMTS IRM/ADPAC MENU]

| 1  | Disable/Enable Health Summary Component                  |
|----|----------------------------------------------------------|
| 2  | Create/Modify Health Summary Components                  |
| 3  | Edit Ad Hoc Health Summary Type                          |
| 4  | Rebuild Ad Hoc Health Summary Type                       |
| 5  | Resequence a Health Summary Type                         |
| б  | Create/Modify Health Summary Type                        |
| 7  | Edit Health Summary Site Parameters                      |
| 8  | Health Summary Objects Menu                              |
| 9  | CPRS Reports Tab 'Health Summary Types List' Menu        |
| 10 | CPRS Health Summary Display/Edit Site DefaultsAINT MENU] |

**Tip:** If you plan to use these components, you may need to activate them.

PCE Health Factors Selected (SHF)

Progress Notes Selected (SPN)

Lab Tests Selected (SLT)

Select Health Summary Maintenance Menu Option: 1 Disable/Enable Health Summary Component

#### 5.2.2 Instructions for Prenatal 1st Trimester Summary

Use the VA Health Summary menu to create new heath summary reports.

#### Health Summary Maintenance Menu [GMTS IRM/ADPAC MENU]

| 1<br>2<br>3                                                                           | Disable/Enable Health Summary Component<br>Create/Modify Health Summary Components<br>Edit Ad Hoc Health Summary Type                                                                                                    |
|---------------------------------------------------------------------------------------|----------------------------------------------------------------------------------------------------|
| 4                                                                                     | Rebuild Ad Hoc Health Summary Type                                                                                                    |
| 5                                                                                     | Resequence a Health Summary Type                                                                                                    |
| 6                                                                                     | Create/Modify Health Summary Type                                                                                                    |
| 7                                                                                     | Edit Health Summary Site Parameters                                                                                                    |
| 8                                                                                     | Health Summary Objects Menu                                                                                                    |
| 9                                                                                     | CPRS Reports Tab 'Health Summary Types List' Menu                                                                                                    |
| 10                                                                                    | CPRS Health Summary Display/Edit Site DefaultsAINT MENU]                                                                                                    |
| Select Hea<br>summary ty<br>Are you ac<br>a new<br>NAME: Pren<br>TITLE:<br>SUPPRESS 1 | alth Summary Type: Prenatal 1st Trimester <<<<<< create the first<br>ype<br>dding 'Prenatal 1st Trimester' as<br>HEALTH SUMMARY TYPE (the 90th)? No// y YES<br>hatal 1st Trimester Replace<br>PRINT OF COMPONENTS WITHOUT DATA:<br>SENSITIVE DRINT DATA: |
| Do vou wis                                                                            | sh to copy COMPONENTS from an existing Health Summary Type? YES// n NO                                                                                                    |
| Select COI<br>SUMMARY OI<br>HEADER NAI<br>Select COI                                  | MPONENT: ReproDUCTIVE HISTORY RH<br>RDER: 5// 5<br>ME: Reproductive History Replace<br>MPONENT: Flowsheet FLO                                                                                                    |
| SUMMARY O                                                                             | RDER: 10// 10                                                                                                    |
| OCCURRENCI                                                                            | E LIMIT:                                                                                                    |
| TIME LIMI<br>HEADER NAI                                                               | T: <b>3M &lt;&lt;&lt;&lt;&lt;&lt;&lt;  set time limit for report - 3 months for 1st trimester</b><br>ME: Flowsheet//                                                                                                    |

Supplement: EHR Optimization for Prenatal Care March 2013

No selection items chosen. Select new items one at a time in the sequence you want them displayed. You may select up to 3 items. Select SELECTION ITEM: Prenat Searching for a Flowsheet, (pointed-to by SELECTION ITEM) Searching for a Flowsheet Prenatal baseline labs 1 2 Prenatal flowsheet 3 Prenatal risk assessment CHOOSE 1-3: 2 Prenatal flowsheet Are you adding 'Prenatal flowsheet' as a new SELECTION ITEM (the 1ST for this STRUCTURE)? No// y (Yes) Select SELECTION ITEM: Select COMPONENT: SLT LAB TESTS SELECTED SLT SUMMARY ORDER: 15// 15 OCCURRENCE LIMIT: 5 TIME LIMIT: 3M <<<< set appropriate for report - 3 months for 1st trimster HEADER NAME: Lab Tests Selected// Other labs <<<< change name if you like No selection items chosen. Select new items one at a time in the sequence you want them displayed. You may select any number of items. Select SELECTION ITEM: Hemoglo Searching for a LABORATORY TEST, (pointed-to by SELECTION ITEM) Searching for a LABORATORY TEST 1 HEMOGLOBIN HEMOGLOBIN HB (HGB) 2 HEMOGLOBIN A HGB A1 3 HEMOGLOBIN A1C 4 5 HEMOGLOBIN A2 HGB A2 Press <RETURN> to see more, '^' to exit this list, OR CHOOSE 1-5: 1 HEMOGLOBIN Are you adding 'HEMOGLOBIN' as a new SELECTION ITEM (the 1ST for this STRUCTURE)? No// y (Yes) Select SELECTION ITEM: Hematocrit Searching for a LABORATORY TEST, (pointed-to by SELECTION ITEM) Searching for a LABORATORY TEST HEMATOCRIT ... OK? Yes// (Yes) Are you adding 'HEMATOCRIT' as a new SELECTION ITEM (the 2ND for this STRUCTURE)? No// y (Yes) Select SELECTION ITEM: <<<< continue to add all the labs you want displayed Select COMPONENT: SHF PCE HEALTH FACTORS SELECTED SHF SUMMARY ORDER: 20// 20 OCCURRENCE LIMIT: 1 TIME LIMIT: 1Y HEADER NAME: Health Factor Select Replace Select SELECTION ITEM: TOBACCO (SMOKING)

Supplement: EHR Optimization for Prenatal Care March 2013

Searching for a HEALTH FACTOR, (pointed-to by SELECTION ITEM) TOBACCO (SMOKING) TOBACCO (SMOKING) ...OK? Yes// **y (Yes)** Are you adding 'TOBACCO (SMOKING)' as a new SELECTION ITEM (the 1ST for this STRUCTURE)? No// y (Yes) Are you adding 'TOBACCO (SMOKING)' as a new SELECTION ITEM (the 1ST for this STRUCTURE)? No// y (Yes) Select SELECTION ITEM: TOBACCO (SMOKELESS Searching for a HEALTH FACTOR, (pointed-to by SELECTION ITEM) Searching for a HEALTH FACTOR TOBACCO (SMOKELESS - CHEWING/DIP) TOBACCO (SMOKELESS - CHEWING/DIP) ...OK? Yes// (Yes) Are you adding 'TOBACCO (SMOKELESS - CHEWING/DIP)' as a new SELECTION ITEM (the 2ND for this STRUCTURE)? No// y (Yes) Select SELECTION ITEM: TOBACCO (EXPOSURE Searching for a HEALTH FACTOR, (pointed-to by SELECTION ITEM) Searching for a HEALTH FACTOR TOBACCO (EXPOSURE) TOBACCO (EXPOSURE) ...OK? Yes// (Yes) Are you adding 'TOBACCO (EXPOSURE)' as a new SELECTION ITEM (the 3RD for this STRUCTURE)? No// y (Yes) Select SELECTION ITEM: PCE HEALTH FACTORS SELECTED (SHF) 1 TOBACCO (SMOKING) 2 TOBACCO (SMOKELESS - CHEWING/DIP) 3 TOBACCO (EXPOSURE) Do you want to resequence the selection items? NO Select COMPONENT: PCC EXAMS - MOST RECENT TEXM SUMMARY ORDER: 25// 25 OCCURRENCE LIMIT: 1 HEADER NAME: Most Recent Exams// Select COMPONENT: SPN PROGRESS NOTES SELECTED SPN SUMMARY ORDER: 30// 30 TIME LIMIT: 3M HEADER NAME: Selected Prog Notes // OB Notes No selection items chosen. Select new items one at a time in the sequence you want them displayed. You may select any number of items. Select SELECTION ITEM: OB Searching for a PROGRESS NOTE TITLE, (pointed-to by SELECTION ITEM) Searching for a PROGRESS NOTE TITLE OB FOLLOW UP TITLE TITLE 1 2 OB INTAKE PROVIDER TITLE TITLE 3 OB INTAKE VISIT TITLE TITLE CHOOSE 1-3: 2 OB INTAKE PROVIDER TITLE TITLE Are you adding 'OB INTAKE PROVIDER' as a new SELECTION ITEM (the 1ST for this STRUCTURE)? No// y (Yes)

```
Supplement: EHR Optimization for Prenatal Care Health Summary Tool Configuration
March 2013
```

Select SELECTION ITEM: OB Searching for a PROGRESS NOTE TITLE, (pointed-to by SELECTION ITEM) OB INTAKE PROVIDER TITLE TITLE ...OK? Yes// n (No) Searching for a PROGRESS NOTE TITLE OB FOLLOW UP TITLE TITLE 1 OB INTAKE PROVIDER TITLE TITLE 2 OB INTAKE VISIT TITLE TITLE 3 CHOOSE 1-3: 1 OB FOLLOW UP TITLE TITLE Are you adding 'OB FOLLOW UP' as a new SELECTION ITEM (the 2ND for this STRUCT URE)? No// y (Yes) Select SELECTION ITEM: PROGRESS NOTES SELECTED (SPN) 1 OB INTAKE PROVIDER 2 OB FOLLOW UP Do you want to resequence the selection items? <<<<<< you may resequence here if you like Select COMPONENT: Do you wish to review the Summary Type structure before continuing? NO//YES <<<< if you wish to review the structure

> \_ 🗆 🗙 Reference States States File Edit Options Send Receive Window Help ₽₽₽₽₽₽₽₽₽ Type Name: Prenatal 1st Trimester Title: Owner: RICHARDS, SUSAN P SUPPRESS PRINT OF COMPONENTS WITHOUT DATA: SUPPRESS SENSITIVE PRINT DATA: Hos ICD Pro CPT Max Abb Ord Component Name Occ Time Loc Text Nar Mod Selection RH 5 Reproductive History FLO 10 Flowsheet ЗM Prenatal flow sheet 15 Other labs 5 ЗM SLT ABO TYPE RH TYPE HEMOGLOBIN HEMATOCRIT HEMOGLOBIN A1 C FASTING GTT \* = Disabled Components **ම** [ VT100 TCP/IP 14:24 0000

Figure 5-3: Prenatal Flowsheet

| YAK-GRPMS            | 2                                                             |                                                                |                             |             |            |             |            |            | _               |          |
|----------------------|---------------------------------------------------------------|----------------------------------------------------------------|-----------------------------|-------------|------------|-------------|------------|------------|-----------------|----------|
| File Edit Optio      | ns Send Receive Wind                                          |                                                                |                             | i 🕢         |            |             |            |            |                 | <b>•</b> |
| SUPPRES:<br>SUPPRES: | Type Name:<br>Title:<br>Owner:<br>S PRINT OF (<br>S SENSITIVE | Prenatal 1st<br>RICHARDS,SUS<br>COMPONENTS WITH<br>PRINT DATA: | : Trime<br>SAN P<br>IOUT DA | ster<br>TA: |            |             |            |            |                 |          |
| Abb Oi               | rd Compor                                                     | ient Name                                                      | Max<br>Occ                  | Time        | Hos<br>Loc | ICD<br>Text | Pro<br>Nar | CPT<br>Mod | Selection       |          |
|                      |                                                               |                                                                |                             |             |            |             |            |            | CHLAMYDIA/GC    |          |
|                      |                                                               |                                                                |                             |             |            |             |            |            | HIV 1/2 EIA W   |          |
| ZRFLX Q:             | 19728                                                         |                                                                |                             |             |            |             |            |            | HEPATITIS B S   |          |
| URFACE (             | NTIGEN                                                        |                                                                |                             |             |            |             |            |            |                 |          |
|                      |                                                               |                                                                |                             |             |            |             |            |            | RUBELLA IGG A   |          |
| В                    |                                                               |                                                                |                             |             |            |             |            |            |                 |          |
| TEIN (MA<br>Shf 2(   | ATERNAL)<br>9 Healt                                           | h Factor Selec                                                 | :t 1                        | 14          |            |             |            |            | ΠΕΙ ΠΠ-ΤΕΙΟΙ ΝΟ |          |
|                      | * =                                                           | Disabled Compo                                                 | ments                       | I           |            |             |            |            |                 |          |
|                      | (                                                             | [[                                                             |                             |             |            |             |            |            |                 |          |
|                      | VT100  TCP/IP  14:27                                          | 0000                                                           |                             |             |            |             |            |            |                 | -        |

Figure 5-4: Prenatal Flowsheet (cont.)

HAK-GRPM52 File Edit Options Send Receive Window Help Type Name: **Prenatal 1st Trimester** Title: Owner: RICHARDS, SUSAN P SUPPRESS PRINT OF COMPONENTS WITHOUT DATA: SUPPRESS SENSITIVE PRINT DATA: CPT Max Hos ICD Pro Abb Ord Component Name Occ Time Loc Text Nar Mod Selection TO BACCO (SMOKING) TOBACCO (SMOK ELESS - CHEWING/D TOBACCO (EXPO SURE) IEXM 25 Most Recent Exams 1 **OB** Notes ЗM SPN 30 **OB INTAKE PRO** VIDER **OB FOLLOW UP** \* = Disabled Components Select COMPONENT: VT100 TCP/IP 14:28 0000

Figure 5-5: Prenatal Flowsheet (cont.)

#### 5.2.3 Instructions for Prenatal 2nd and 3rd Trimester summary

Re-use the format from the Prenatal 1st trimester summary to quickly build the subsequent reports.

```
Select Health Summary Maintenance Menu Option: Create/Modify Health Summary Type
Select Health Summary Type:
Are you adding 'Prenatal 2nd Trimester' as
    a new HEALTH SUMMARY TYPE (the 92th)? No// y YES
NAME: Prenatal 2nd Trimester Replace
TITLE:
SUPPRESS PRINT OF COMPONENTS WITHOUT DATA:
SUPPRESS SENSITIVE PRINT DATA:
Do you wish to copy COMPONENTS from an existing Health Summary Type? YES// YES
Select Health Summary Type to copy from: Prenatal 1st Trimester
```

**Tip**: By using the components from the Prenatal 1st Trimester, you will save time. You will need to re-sequence the components and need to change time limits appropriately.

Prenatal 1st Trimester The Following Components are Available: FLO Flowsheet SHF Health Factor Select SLT Other labs SPN OB Notes IEXM Most Recent Exams RH Reproductive History Select COMPONENTS(S): ALL Flowsheet Other labs Most Recent Exams <<<<<< Select ALL - the components will display, you may need to change the order and will need to change the time limits on some Health Factor Select OB Notes Reproductive History HEALTH SUMMARY TYPE INQUIRY Type Name: Prenatal 2nd Trimester Title: Owner: RICHARDS, SUSAN P SUPPRESS PRINT OF COMPONENTS WITHOUT DATA: SUPPRESS SENSITIVE PRINT DATA: Max Hos ICD Pro CPT Abb Ord Component Name Occ Time Loc Text Nar Mod Selection \_ \_ \_ \_ \_ \_\_\_\_\_ FLO 5 Flowsheet 3M Prenatal flow Sheet SLT 10 Other labs 5 3M ABO TYPE RH TYPE HEMOGLOBIN HEMATOCRIT HEMOGLOBIN A1C FASTING GTT CHLAMYDIA/GCDNA PROBE HEALTH SUMMARY TYPE INQUIRY Type Name: Prenatal 2nd Trimester Title: Owner: RICHARDS, SUSAN P SUPPRESS PRINT OF COMPONENTS WITHOUT DATA: SUPPRESS SENSITIVE PRINT DATA: Max Hos ICD Pro CPT Abb Ord Component Name Occ Time Loc Text Nar Mod Selection HIV 1/2 EIA W/RFLX Q19728 HEPATITIS B SURFACE ANTIGEN RPR RUBELLA IGG AB ALPHA-FETOPROTEIN (MATERNAL) IEXM15Most Recent Exams1SHF20Health Factor Select1 1Y TOBACCO (SMOKING) HEALTH SUMMARY TYPE INQUIRY

Supplement: EHR Optimization for Prenatal Care Health Summary Tool Configuration March 2013

Type Name: Prenatal 2nd Trimester Title: Owner: RICHARDS, SUSAN P SUPPRESS PRINT OF COMPONENTS WITHOUT DATA: SUPPRESS SENSITIVE PRINT DATA: Max Hos ICD Pro CPT Abb Ord Component Name Occ Time Loc Text Nar Mod Selection \_\_\_\_\_ TOBACCO (SMOKELESS - CHEWING/D TOBACCO (EXPOSURE) SPN 25 OB Notes 3M OB INTAKE PROVIDER OB FOLLOW UP RH 30 Reproductive History \* = Disabled Components Select COMPONENT: RH REPRODUCTIVE HISTORY RH <<<<< change this to 1 so it displays first like other report REPRODUCTIVE HISTORY is already a component of this summary. Select one of the following: Edit component parameters E Delete component from summary D Select Action: e Edit component parameters SUMMARY ORDER: 30// 1 HEADER NAME: Reproductive History Replace Select COMPONENT: FLOWSHEET FLO FLOWSHEET is already a component of this summary. Select one of the following: Edit component parameters Ε D Delete component from summary Select Action: e Edit component parameters SUMMARY ORDER: 5// 5 OCCURRENCE LIMIT: TIME LIMIT: 3M// 6M <<<<<< change to 6M for 2nd trimester report HEADER NAME: Flowsheet// Current selection items are: Prenatal flowsheet Select SELECTION ITEM: Select COMPONENT: SLT LAB TESTS SELECTED SLT LAB TESTS SELECTED is already a component of this summary. Select one of the following: E Edit component parameters D Delete component from summary Select Action: e Edit component parameters SUMMARY ORDER: 10// 10 OCCURRENCE LIMIT: 5// TIME LIMIT: 3M// 6M <<<<<< change to 6M for 2nd trimester report

Supplement: EHR Optimization for Prenatal Care Health Summary Tool Configuration March 2013

HEADER NAME: Other labs// Current selection items are: ABO TYPE RH TYPE HEMOGLOBIN HEMATOCRIT HEMOGLOBIN A1C FASTING GTT CHLAMYDIA/GC DNA PROBE HIV 1/2 EIA W/RFLX Q19728 HEPATITIS B SURFACE ANTIGEN RPR RUBELLA IGG AB ALPHA-FETOPROTEIN (MATERNAL) Select new items one at a time in the sequence you want them displayed. You may select any number of items. Select SELECTION ITEM: LAB TESTS SELECTED (SLT) 1 ABO TYPE 2 RH TYPE 3 HEMOGLOBIN 4 HEMATOCRIT 5 HEMOGLOBIN A1C 6 FASTING GTT 7 CHLAMYDIA/GC DNA PROBE 8 HIV 1/2 EIA W/RFLX Q19728 9 HEPATITIS B SURFACE ANTIGEN 10 RPR 11 RUBELLA IGG AB 12 ALPHA-FETOPROTEIN (MATERNAL) Do you want to resequence the selection items? n NO

Repeat for Prenatal 3rd Trimester summary

#### 5.2.4 Example

| RH - Reproductive History                                                  |
|----------------------------------------------------------------------------|
| Reproductive History:                                                      |
| Total # of Pregnancies 3; Full Term 1 ; Premature 0; Abortions, Induced 1; |
| Abortions, Spontaneous 0; Ectopic Pregnancies 0; Multiple Births 0         |
| ; Living Children 1                                                        |
| LMP: 10/21/2010 (obtained 03/10/2011)                                      |
| CONTRACEPTION: NONE, EFFECTIVE 08/02/2010 (obtained 03/10/2011)            |
| *** NOTE: EDC 08/07/2011 (obtained 03/10/2011) BY CLINICAL PARAMETERS      |
|                                                                            |
|                                                                            |
|                                                                            |
|                                                                            |
|                                                                            |
| FLO - Flowsheet (max 10 occurrences or 1 year)                             |
| Duranatal                                                                  |
|                                                                            |
| EGA WI BP ED FR FRI                                                        |
|                                                                            |
| 06/28/2012 :32 2/7 :263 :120/80 :0 :32 :159 :T :N                          |
|                                                                            |

Supplement: EHR Optimization for Prenatal Care March 2013

05/31/2012 :27 3/7 :341 :110/70 :0 :26 :162 : : \_\_\_\_\_ -----------04/26/2012 :22 6/7 :319 :100/60 :0 :23 :158 : : \_\_\_\_\_ \_\_\_\_\_ 01/25/2012 : : :130/80 : : : : : 01/18/2012 : : : :119/70 : : : : : : : ----- SLT - Other labs (max 5 occurrences or 9 months) ------Collection DT Specimen Test Name Result Units Ref Range 

 03/04/2011
 10:59
 BLOOD
 ABO TYPE
 O

 03/04/2011
 10:59
 BLOOD
 RH TYPE
 RH(D) POSITIVE

 03/04/2011
 10:58
 BLOOD
 HEMOGLOBIN
 10.9
 g/dL
 10 - 16

 03/04/2011
 10:58
 BLOOD
 HEMATOCRIT
 32.1
 %
 30 - 46

 03/04/2011
 10:59
 BLOOD
 HEMOGLOBIN A1C
 4.8
 %
 0 - 5.9

 03/04/2011
 10:58
 BLOOD
 HIV -Q
 NON-REACTIVE

 03/04/2011
 10:59
 BLOOD
 HBSAGQ
 NON-REACTIVE

 03/04/2011
 10:59
 BLOOD
 RUBELLA IGG AB
 1.86
 EIA VALUE

 ------ IEXM - Most Recent Exams (max 1 occurrence) ------Exam Date Result Provider DOMESTIC VIOLENCE SCREENING 08/02/2010 NORMAL/NEGATIVE CUNNINGHAM, MARG ALCOHOL SCREENING 08/02/2010 NORMAL/NEGATIVE CUNNINGHAM, MARG 08/02/2010 NORMAL/NEGATIVE CUNNINGHAM, MARG DEPRESSION SCREENING ----- SHF - Health Factor Select (max 1 occurrence or 1 year) ------Category Health Factor Visit Date TOBACCO (SMOKING) NEVER SMOKED 08/02/2010 TOBACCO (SMOKELESS - CHEWING/DIP) NEVER USED SMOKELESS TOBACCO 08/02/2010 ----- SPN - OB Notes (max 9 months) -----07/04/2011 21:16 Title: OB FOLLOW UP S) Chief Complaint: Patient presents for 32 week OB visit. Feels well but tired, lots of fetal movement, no bleeding or cramping. Add history (0)WT:200.00 (90.80 kg), BP:120/80, FH:30, FT:160, ED:1+ Add history A/P) 1) EDC 8/4/2011 [P] Missed 28 week appt, needs 3hr GTT Problem List Updates: None Found ---FOLLOW UP Follow up in 2 weeks. Keep any scheduled appts for ongoing & preventive care. Future Appt: None Found

Supplement: EHR Optimization for Prenatal Care Health Summary Tool Configuration March 2013

| ( | ORDERS | 5   |               |               |                                                              |  |
|---|--------|-----|---------------|---------------|--------------------------------------------------------------|--|
| 3 | HOUR   | GTT | (GESTATIONAL) | BLOOD         | SP ONCE Indication: EDC 8/4/2011 LB #16129                   |  |
|   |        |     | Signed by:    | /es/<br>Nurse | Susan Pierce-Richards, ARNP<br>Practitioner 07/04/2011 21:17 |  |

# 6.0 Create Health Summary Buttons on the EHR Panel

6.1 Find the IEN of the VA Health Summary

```
You will need to look in Fileman.
   1
         Search File Entries
   2
          Print File Entries
   3
         Inquire to File Entries
         Statistics
   4
   5
         List File Attributes
Select FileMan (General) Option: inquire to File Entries
OUTPUT FROM WHAT FILE: LABORATORY TEST// 142 HEALTH SUMMARY TYPE <<<<< type 142
(the file number for VA Health Summary Type)
                                          (11 entries)
Select HEALTH SUMMARY TYPE NAME: Prenatal 1st Trimester <<<< the health summary
name you created
ANOTHER ONE:
STANDARD CAPTIONED OUTPUT? Yes//
                                   (Yes)
Include COMPUTED fields: (N/Y/R/B): NO// BOTH Computed Fields and Record Number
(IEN) <<<<select both to see IEN
NUMBER: 91
                                        NAME: Prenatal 1st Trimester
  OWNER: RICHARDS, SUSAN P
SUMMARY ORDER: 5
                                        COMPONENT NAME: REPRODUCTIVE HISTORY
 HEADER NAME: Reproductive History
SUMMARY ORDER: 10
                                        COMPONENT NAME: FLOWSHEET
 TIME LIMIT: 3M
                                        HEADER NAME: Flowsheet
SELECTION ITEM: Prenatal flowsheet
                                        COMPONENT NAME: LAB TESTS SELECTED
SUMMARY ORDER: 15
                                        TIME LIMIT: 3M
 OCCURRENCE LIMIT: 5
 HEADER NAME: Other labs
SELECTION ITEM: ABO TYPE
SELECTION ITEM: RH TYPE
SELECTION ITEM: HEMOGLOBIN
SELECTION ITEM: HEMATOCRIT
SELECTION ITEM: HEMOGLOBIN A1C
SELECTION ITEM: FASTING GTT
SELECTION ITEM: CHLAMYDIA/GC DNA PROBE
SELECTION ITEM: HIV 1/2 EIA W/RFLX 019728
SELECTION ITEM: HEPATITIS B SURFACE ANTIGEN
SELECTION ITEM: RPR
SELECTION ITEM: RUBELLA IGG AB
```

Note: The number (IEN) will be different on different systems!

# 6.2 Configure the Health Summary Button

Add a Health Summary Report button to Toolbar in Design Mode

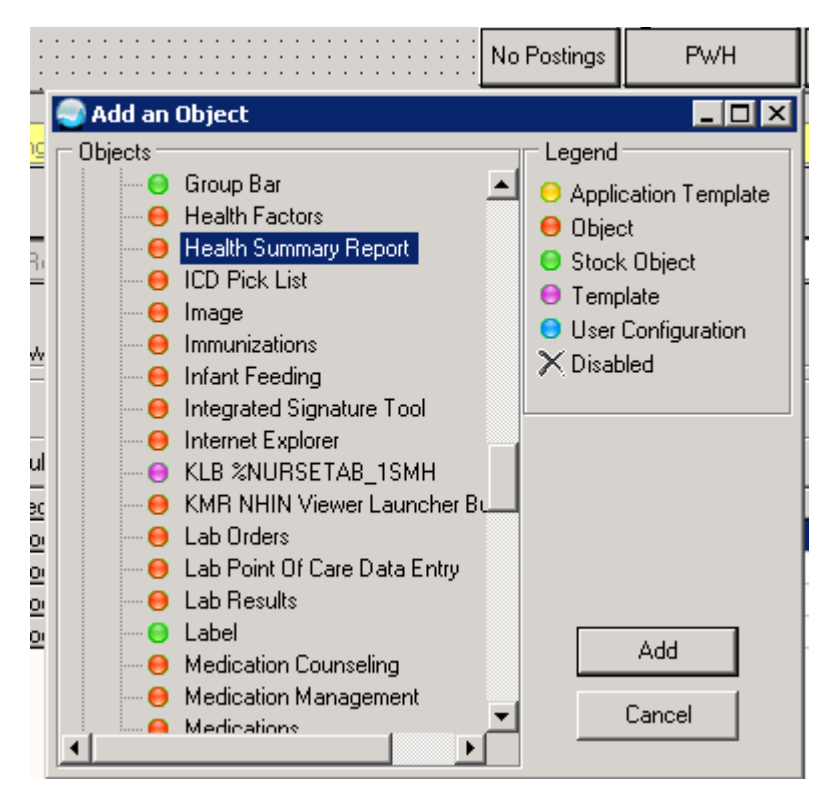

Figure 6-1: Add an Object

| : | : | Summary<br>Beport | No Postings |   |
|---|---|-------------------|-------------|---|
| - |   |                   |             | _ |

Figure 6-2: Health Summary Report

Caption is the name that is displayed on the button

Format for "Report" field is:

IHS^IEN of report (for IHS Health Summaries)

1^IEN of report (for VA Health Summaries)

| Properties for Health Summary Report |                            |  |  |  |  |  |
|--------------------------------------|----------------------------|--|--|--|--|--|
| Property                             | Value                      |  |  |  |  |  |
| ТОР                                  | 2                          |  |  |  |  |  |
| LEFT                                 | 580                        |  |  |  |  |  |
| HEIGHT                               | 32                         |  |  |  |  |  |
| WIDTH                                | 61                         |  |  |  |  |  |
| ALIGN                                | Right                      |  |  |  |  |  |
| ANCHORS                              | Left; Right; Bottom        |  |  |  |  |  |
| GLYPH                                |                            |  |  |  |  |  |
| CAPTION                              | Prenatal 3rd Tri           |  |  |  |  |  |
| LAYOUT                               | Image appears on the left. |  |  |  |  |  |
| ASYNCHRONOUS                         | False                      |  |  |  |  |  |
| ENCOUNTERREQUIRED                    | 🗖 False                    |  |  |  |  |  |
| REFRESHOPTION                        | Ignore refresh requests.   |  |  |  |  |  |
| REPORT                               | 1^93                       |  |  |  |  |  |
| TITLE                                |                            |  |  |  |  |  |
|                                      |                            |  |  |  |  |  |
|                                      |                            |  |  |  |  |  |
|                                      |                            |  |  |  |  |  |
|                                      |                            |  |  |  |  |  |
|                                      |                            |  |  |  |  |  |
| ОК                                   | Cancel Apply               |  |  |  |  |  |

Figure 6-3: Properties for Health Summary Report dialog

|                                                                              |             |    |                     | -                  | 11                  |          | _                       | _         |  |
|------------------------------------------------------------------------------|-------------|----|---------------------|--------------------|---------------------|----------|-------------------------|-----------|--|
| No Postings                                                                  | РМН 🕂       | Ü  | Prenatal<br>1st Tri | Prenata<br>2nd Tri | Prenatal<br>3rd Tri | Meds All | Adult Health<br>Summary | Pharm E   |  |
| CCCClicking will bring up repro hx, labs, and measurements, HF, Exams and OB |             |    |                     |                    |                     |          |                         |           |  |
| notes for pa                                                                 | ast 9 month | 15 |                     | T                  | Comment             |          | F                       | Provider  |  |
| Therapy                                                                      | FAIR        |    |                     |                    |                     |          | В                       | EARUP, SE |  |
|                                                                              | 0000        |    |                     |                    |                     |          | n                       | DUEGUN    |  |

Figure 6-4: EHR panel

| 6              | ò                                                                                                    |             |                |         |                   |                   |                     |                  |          |        |         |          |
|----------------|----------------------------------------------------------------------------------------------------|-------------|----------------|---------|-------------------|-------------------|---------------------|------------------|----------|--------|---------|----------|
|                |                                                                                                    |             |                | RI      | H - Rep           | roductiv          | e History -         |                  |          |        |         | <b>^</b> |
| Re<br>LN<br>C( | <pre>eproductive History:<br/>Total # of Pregnancies 3; Full Term 1 ; Premature 0; Abortions, Induced 1;<br/>Abortions, Spontaneous 0; Ectopic Pregnancies 0; Multiple Births 0<br/>; Living Children 1<br/>MP: 10/21/2010 (obtained 03/10/2011)<br/>0NTRACEPTION: NONE, EFFECTIVE 08/02/2010 (obtained 03/10/2011)<br/>** NOTE: EDC 08/07/2011 (obtained 03/10/2011) BY CLINICAL PARAMETERS<br/>Pressed of the second second s</pre> |             |                |         |                   |                   |                     |                  |          |        |         |          |
|                |                                                                                                    |             |                | - FLO · | - Flows           | sheet (ma         | x 9 months          | )                |          |        |         |          |
| Pı             | cenatal flo                                                                                                    | wshee<br>We | t<br>ight      | вр      |                   | Edema             | Fundal Ht           | FHT              | Urine    | pro    | Urine   | Glu      |
|                | 07/04/201                                                                                                    | L :200      | 1              | :120/8  | 30 :1             | .+ :              | 30                  | :160             | :        | :      |         |          |
|                | 06/04/201                                                                                                    | L :180      |                | :120/8  | BO :1             | + :               | 22                  | :160             | :        | :      |         | -        |
|                | 04/19/201                                                                                                    | L :168      | .38            | :       | :                 | :                 |                     | :                | :        | :      |         | -        |
|                | 03/17/201                                                                                                    | L :158      | .19            | :       | :                 | :                 |                     | :                | :        | :      |         | -        |
|                | 03/10/201                                                                                                    | L :157      | .4             | :112/   | 50 :              | :                 | 19                  | :153             | :        | :      |         | -        |
|                | 03/04/201                                                                                                    | L :         |                | :       | :                 | :                 |                     | :                | :NEGATIV | тЕ :   | NEGATIV | Έ        |
| <br>Co         | )llection I                                                                                                    | SL<br>)T    | T - 0<br>Spec: | ther la | abs (ma<br>Test N | ux 5 occu<br>Jame | rrences or<br>Resul | 9 month<br>t Un: | ns)      | lef Ra | <br>    | -        |
| 03             | 3/04/2011 :                                                                                                    | LO:59       | BLOO           | D       | ABO TY            | PE                | 1                   | 0                |          | -      | -       |          |
| 4              |                                                                                                    |             |                |         |                   |                   |                     |                  |          |        |         | <b>▼</b> |
| Fe<br>Si       | ont 9 🗲                                                                                                    |             |                |         |                   |                   |                     |                  |          | Print. |         | Close    |

Figure 6-5: Prenatal Flowsheet

# 7.0 Creating a TIU Object from VA Health Summary Types

Use any VA Health Summary Type and create a TIU object from it. This includes using the VA Health Summary to create a health summary type from an IHS Flowsheet. Flowsheet objects are a nice addition to the Data Objects folder and can also be used in templates.

For Prenatal care, consider creating a new Prenatal Comprehensive Data Summary that includes everything the Prenatal 3rd Trimester summary includes but remove the Selected Progress Notes component. This could be used in the final prenatal note prior to admission for labor and delivery and would create a "snapshot" of the data collected during the pregnancy.

With the VA Health Summary type created (see Section 5.2 – use the method in Section 5.2.2 for creating a health summary type using existing components) you can create a TIU object.

RPMS Master Configuration Menu > TIU > HIS > TMM > DDM > DDM6

```
Document Definitions (Manager)
                                                  (YAKAMA HEALTH CENTER IHS)
  Select Division for PNs Outpatient Batch Print:
     DDM1 Edit Document Definitions
     DDM2 Sort Document Definitions
     DDM3 Create Document Definitions
     DDM4 Create Objects
     DDM5 List Object Descriptions
     DDM6 Create TIU/Health Summary Objects
     DDM7 Title Headers/Footers
  TIU Health Summary Object Jul 06, 2011 11:36:20 Page: 1 of
                                                                                                                                          4
TIU Object NameHealth Summary Type1ACEI/ARB FLOWACEI/ARB FLOW2ALLERGIES/ADVERSE DRUG RXNNo Health Summary Typ3ANEMIA 12MOANEMIA 12MO4ANTICOAG 3MO FLOWANTICOAG 3MO FLOWSHEE5ANTICOAG 6MO FLOWANTICOAG 6MO FLOWSHEE6ASTHMA TRIGGERSASTHMA TRIGGERS17CREATININE LAST 6Creatinine last 68DIABETES REVIEWDiabetes Review9DIABETIC SUPPDIABETIC SUPP10DIMARD 6MO FLOWSHEETDiMARD 6MO FLOWSHEET11DIMARD LAST 1 FLOWSHEETDiMARD 1Y FLOWSHEET12DIMARD TX MONITOR 1YDiMARD TX Monitor 1y13DIMARD TX MONITOR 6MODiMARD TX MONITOR 6MO14DM EXAM FLOWSHEETDM EXAM FLOWSHEET
                                                                   No Health Summary Type Found
                                                                   ANTICOAG 3MO FLOWSHEET
                                                                   ANTICOAG 6MO FLOWSHEET
                                                                    DiMARD Tx Monitor 6MO
                  Enter ?? for more actions
  +
```

Supplement: EHR Optimization for Prenatal CareCreating a TIU Object from VA Health Summary Types March 2013

Create New TIU Object Find Detailed Display/Edit TIU Object Detailed Display/Edit HS Object Quit Select Action: Next Screen//CR Enter a New TIU OBJECT NAME: Prenatal Comprehensive Data Object Name: PRENATAL COMPREHENSIVE DATA Is this correct? YES// y YES Use a pre-existing Health Summary Object? NO// Checking PRENATAL COMPREHENSIVE DATA (TIU) with Health Summary... Creating Health Summary Object 'PRENATAL COMPREHENSIVE DATA (TIU)' Select Health Summary Type: Prenatal Comprehensive Data Prenatal Comprehensive Data Prenatal Comprehensive Data OK? YES// Do you want to overwrite the TIME LIMITS in the Health Summary Type 'PRENATAL COMPREHENSIVE DATA'? N// O Print standard Health Summary Header with the Object? N// O Partial Header: Print Report Date? N// O Print Confidentiality Banner? N// O Print Report Header? N// O Print the standard Component Header? Y// NO Print the date a patient was deceased? N// OPrint a LABEL before the Health Summary Object?  $\,$  N// O Suppress Components without Data? N// O OBJECT DESCRIPTION: No existing text Edit? NO// Create a TIU Object named: PRENATAL COMPREHENSIVE DATA Ok? YES// TIU Object created successfully. Enter RETURN to continue...

| File E | dik Options Send Receive Window Help |                                   |
|--------|--------------------------------------|-----------------------------------|
| TIU    | Health Summary Object Jul 06         | , 2011 11:38:52 Page: 3 of 5      |
|        |                                      |                                   |
| +      | TIU Object Name                      | Health Summary Type               |
| 29     | LIVER FUNCTION TESTS                 | LIVER FUNCTION TESTS              |
| 30     | MEAS ADULT BRIEF FLOW                | MEAS ADULT BRIEF FLOWSHEET        |
| 31     | MEAS PEDI LAST 10                    | MEAS PANEL PEDI                   |
| 32     | MICRO                                | MICRO                             |
| 33     | MICR072H                             | MICR072H                          |
| 34     | MP – ADULT                           | Measurement Panel – Adult         |
| 35     | PAST SURGERIES                       | SURGICAL PROCEDURES               |
| 36     | PATIENT EDUCATION TODAY              | PATIENT EDUCATION TODAY           |
| 37     | PEDS MEASUREMENT FLOWSHEET           | Pedi Measurement Flowsheet        |
| 38     | PERSONAL HISTORY                     | No Health Summary Type Found      |
| 39     | PRENATAL COMPREHENSIVE DATA          | Prenatal Comprehensive Data       |
| 40     | PRENATAL COMPREHENSIVE OBJECT        | Prenatal comprehensive object     |
| 41     | RADIOLOGY                            | RADIOLOGY                         |
| 42     | RADIOLOGY 1YR                        | RADIOLOGY 1YR                     |
| ÷      | Enter ?? for more actions            |                                   |
|        | Create New TIU Object                | Find                              |
|        | Detailed Display/Edit TIU Object     | . Detailed Display/Edit HS Object |
| L .    | Quit                                 |                                   |
| Sele   | ect Action: Next Screen//            |                                   |

Figure 7-1: Prenatal TIU Object

Log off and log on to EHR to see the objet in the TIU Template Editor.

| 🍚 Insert Patient Data (Object) 💻                                                                                                    | ٦× |  |  |  |  |
|----------------------------------------------------------------------------------------------------|----|--|--|--|--|
| Prenatal Comprehensive Data                                                                                                    |    |  |  |  |  |
| Prenatal Comprehensive Data<br>Prenatal Comprehensive Object<br>Primary Care Provider<br>Radiology 1Yr<br>Radiology<br>Recent Labs<br>Recent Medications<br>Recent Medications<br>Recent Meds Combined<br>Referring Provider<br>Refusal Of Service<br>Refusals |    |  |  |  |  |
| Repro Endo Flowsheet                                                                                                    |    |  |  |  |  |
| Reproductive History All<br>Reproductive HX2-Brief<br>Reproductive HX2-Expanded                                                                                                    |    |  |  |  |  |
| Insert Object Don                                                                                                    | e  |  |  |  |  |

Figure 7-2: Insert Patient Data dialog

# 8.0 Quick Note

The Quick Note will save clinicians several clicks by associating a note title, template, and the current visit to bring up the documentation tool from the toolbar.

(See EHR Patch 7 guide <u>ftp://ftp.ihs.gov/rpms/patches/ehr\_0110.070.pdf</u>)

### 8.1 Access to quick note configuration

Set Parameter:

CIAOQN QNOTES MODIFY - To assign access to the modify function.

Keep in mind that this allows the user to modify both personal and public quick notes.

- Consider restricting modify access to CAC and/or IT.
- You will need to provide temporary modify access for users to set up their personal quick notes.
- Recommend CAC providing assistance with general users in setting up any personal quick notes.
- After the user has created their personal quick notes, the CAC can remove access and the user can still use the quick notes.

NEVER edit or try to populate the CIAOQN QNOTES parameter. This parameter is populated automatically when you create quick notes in the GUI.

# 8.2 Adding Quick Note to EHR

The Quick Note component can be added to an EHR template in the toolbar or panel for access at any time. The component is called TIU Quick Note.

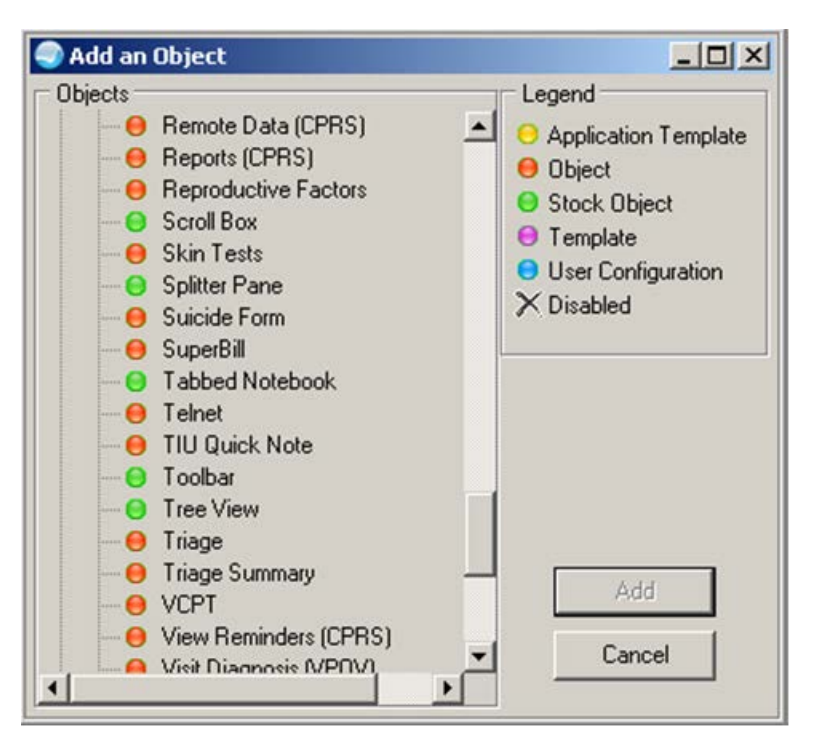

Figure 8-1: Add an Object dialog

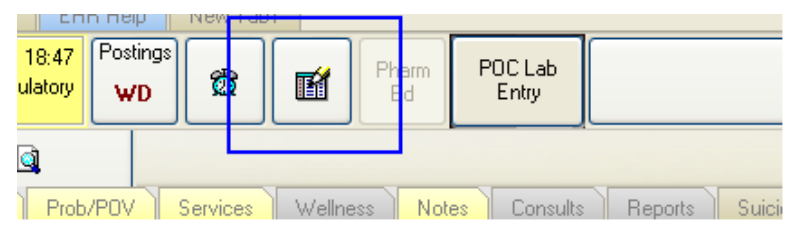

Figure 8-2: Quick Note icon

### 8.3 Creating a Quick Note

1. Click the Quick Note button.

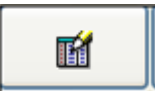

Figure 8-3: Quick Note button

The CIAOQN QNOTES MODIFY parameter controls who can create or modify Quick Notes.

2. Click **Create** on the **Quick Note Selector**.

| 🔊 Quick Note Selector: 🛛 🔀 |                               |                |                 |  |  |  |  |  |
|----------------------------|-------------------------------|----------------|-----------------|--|--|--|--|--|
| Ŷ                          | +                             | -              | 1               |  |  |  |  |  |
| Properties                 | <u>C</u> reate                | <u>R</u> emove | Re <u>n</u> ame |  |  |  |  |  |
|                            | Available                     | Quick Notes    |                 |  |  |  |  |  |
| Personal                   |                               |                |                 |  |  |  |  |  |
| DNKA                       |                               |                |                 |  |  |  |  |  |
| GENMED wit                 | h Acute                       |                |                 |  |  |  |  |  |
| GENMED wit                 | h Build a No                  | te             |                 |  |  |  |  |  |
| LWBS                       |                               |                |                 |  |  |  |  |  |
| Public                     |                               |                |                 |  |  |  |  |  |
| DNKA                       |                               |                |                 |  |  |  |  |  |
| GenMed Tria                | ge                            |                |                 |  |  |  |  |  |
| LWOBS                      |                               |                |                 |  |  |  |  |  |
| Medication Renewal         |                               |                |                 |  |  |  |  |  |
| OB Follow up               |                               |                |                 |  |  |  |  |  |
| Outside Servi              | Outside Services Entry Dialog |                |                 |  |  |  |  |  |
|                            |                               |                |                 |  |  |  |  |  |

Figure 8-4: Creating a Quick Note

3. Name your quick note – Personal will only display for the person creating the quick note, public for all users on the system.

| Quick | Note Name:                               |   |
|-------|------------------------------------------|---|
| HGN   | lote                                     |   |
|       | Type of Quick Note:<br>Personal C Public | ] |
|       | OK Cancel                                | 1 |

Figure 8-5: Create a New Quick Note dialog

- 4. Enter the Note Title and Template (or Reminder Dialog Template) to associate with this quick note.
  - **Tip:** BE SPECIFIC it searches all templates. Remember the system sees each template "part" of dialogs as individual templates!

| Quick Note Properties                                                              |                 | × |  |  |
|------------------------------------------------------------------------------------|-----------------|---|--|--|
| General medical build a note                                                       |                 |   |  |  |
| NoteTitle:                                                                         |                 | ~ |  |  |
| Include Boilerplate Text                                                           |                 |   |  |  |
| Template: Build a Note TEMPLATED                                                   |                 |   |  |  |
| Build a Note TEMPLATED<br>Build a Note TEMPLATED<br>Build a Note TEMPLATED bundled |                 |   |  |  |
| Use Visit Dialog                                                                   |                 | ~ |  |  |
| Use Current user for<br>visit provider                                             | Visit Provider: | > |  |  |
| Save Cancel                                                                        |                 |   |  |  |

Figure 8-6: Quick Note Properties dialog

| Tip:                                                                                                    | The CAC can associate either a TIU Template or a<br>Reminder Dialog template to the desired note title in the<br>quick notes application. |  |
|----------------------------------------------------------------------------------------------------|----------------------------------------------------------------------------------------------------|--|
| Reminder Dialog could offer brief SOAP documentation<br>with ability to document obstetrical measurements (when<br>done by provider) during note documentation such as Fe<br>Heart tones, Fundal Height, Presentation, etc. Additional<br>Reminder dialog could offer the ability to order tests,<br>consults, procedures, interventions based on weeks<br>gestation, document education based on trimester. |                                                                                                    |  |

5. Populate the Visit information. For use during a visit that has already been created (such as this one for use during an OB clinic visit), set the Prompt for Visit to Use Visit Dialog and Use current user for visit provider.

| Quick Note Properties     |                        |               |  |
|---------------------------|------------------------|---------------|--|
|                           | OB Follow up           |               |  |
| NoteTitle:                |                        | =             |  |
| OB FOLLOW UP              |                        | -             |  |
|                           |                        |               |  |
| Include Boilemlate Text   |                        |               |  |
| Tamalatan                 |                        |               |  |
| - I emplate:              |                        |               |  |
| Prenatal follow up dialog |                        |               |  |
| Prompt for Visit:         |                        |               |  |
|                           | Select Visit Category: |               |  |
| 🔽 Üse Visit Dialog        |                        | ~             |  |
| Set Visit Context         | Visit Location:        |               |  |
| Use current user for      |                        | -             |  |
| visit provider            | Visit Provider:        |               |  |
|                           | J                      | $\overline{}$ |  |
|                           | ( <sup>*</sup>         |               |  |
|                           | Saus I Canad I         |               |  |
|                           |                        |               |  |

Figure 8-7: Populating the Visit Information

6. Click Save.

### 8.4 Using Quick Note

1. After selecting patient and visit, reviewing chart and entering any data you wish to add, click the Quick Note button;

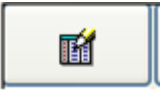

Figure 8-8: Quick Note button

2. Double click the desired Quick Note

| Quick Not                     | te Selecto     | r:             |                 | × |
|-------------------------------|----------------|----------------|-----------------|---|
| 7                             | +              | -              | 1               |   |
| <u>P</u> roperties            | <u>C</u> reate | <u>R</u> emove | Re <u>n</u> ame |   |
|                               | Available      | Quick Notes    | ;               |   |
| Personal                      |                |                |                 |   |
| DNKA                          |                |                |                 |   |
| GENMED with Acute             |                |                |                 |   |
| GENMED with Build a Note      |                |                |                 |   |
| LWBS                          |                |                |                 |   |
| Public                        |                |                |                 |   |
| DNKA                          |                |                |                 |   |
| GenMed Triage                 |                |                |                 |   |
| LWOBS                         |                |                |                 |   |
| Medication Renewal            |                |                |                 |   |
| OB Follow up                  |                |                |                 |   |
| Outside Services Entry Dialog |                |                |                 |   |
|                               |                |                |                 |   |

Figure 8-9: Quick Note Selector dialog

Automatically selects pre-defined note title and opens pre-defined reminder dialog template (or TIU template if that is what is associated).

| Notifications Cover Sheet Vtials/CC                   | Labs Prob/POV Ed/HF/Exams Services Medications Orders Notes Consults   | Reports Suicide Form RPMS |  |  |
|-------------------------------------------------------|------------------------------------------------------------------------|---------------------------|--|--|
| File View Action Options                              |                                                                        |                           |  |  |
| Note being edited     OB FO     Vst: 07/     Vst: 07/ | LOW UP Jul 13,2011@15.47<br>13/11 OB INTAKE                            | RICHARDS,SUSAN P          |  |  |
| E lig: External Nole                                  |                                                                        |                           |  |  |
|                                                       | Prenatal follow up     Weeks gestation *      (best estimate)          |                           |  |  |
|                                                       | S)<br>Chief Complaint: Patent present for OB follow up, G3Pl 24 weeks. |                           |  |  |
|                                                       |                                                                        |                           |  |  |
|                                                       | Pretern labor symptoms C Present C Absent                              |                           |  |  |
|                                                       | Veginel bleedng *C Ve C Veg ownlein:                                   |                           |  |  |
|                                                       | Vaginar Dictang () NO () res, express.                                 |                           |  |  |
|                                                       |                                                                        | 1                         |  |  |
|                                                       | * Indicates a Required Field                                           |                           |  |  |
|                                                       |                                                                        |                           |  |  |
|                                                       |                                                                        |                           |  |  |
|                                                       |                                                                        | j l                       |  |  |
|                                                       | <no encounter="" entered="" information=""></no>                       |                           |  |  |

Figure 8-10: Pre-Defined reminder dialog

### 8.5 Sample Reminder Dialog Template

```
length Reminder Dialog Template: Prenatal follow up dialog
                                                                         - 🗆 X
  Prenatal follow up
Weeks gestation * 23 💌 (best estimate)
    S)
   Chief Complaint: Patient presents for 32 week OB visit. Feels well
   but tired, lots of fetal movement, no bleeding or cramping.
    Preterm labor symptoms C Present @ Absent
    Fetal movement . yes C no C n/a
    Vaginal bleedng * 🖲 No 🔿 Yes, explain:
    Ο١.
    WT:200.00 (90.80 kg), BP:120/80, FH:30, FT:160, ED:1+
    \mathbb{A}/\mathbb{P})
   1) EDC 8/4/2011 [P]
    2) DIPHTHERIA-TETANUS-PERTUSSIS, COMBINED [DTP] [DTAP]
    Problem List Updates: None Found
•
                                                           * Indicates a Required Field
 *
                                                                              *
 Prenatal follow up
                                         Whats in your note
 Weeks gestation 23 (best estimate)
Orders: PLACEHOLDER
                                  What goes into RPMS/EHR
                                                                        Cancel
                                                              Finish
```

Figure 8-11: Reminder Dialog template

| 3                          | Remi                                | nder Dialog Template: Prenatal follow up dialog 🛛 📃 🗵       |  |
|----------------------------|-------------------------------------|-------------------------------------------------------------|--|
| V                          |                                     | Orders                                                      |  |
|                            |                                     |                                                             |  |
|                            |                                     | Initial                                                     |  |
|                            |                                     | Prenatal panel ordered, counseing for HIV testing provided  |  |
|                            |                                     | (ABO, RH Type, CBC, Rubella, RPR, UA, Urine culture, HbSag, |  |
|                            |                                     | HIV)                                                        |  |
|                            |                                     | Level of Understanding: Good                                |  |
|                            |                                     | Education duration: 0                                       |  |
|                            |                                     | Comment: Counseled about HIV testing                        |  |
|                            | V                                   | Prenatal Vitamins ordered                                   |  |
|                            |                                     | Order if indicated                                          |  |
|                            |                                     | Chlamydia/GC Screening ordered                              |  |
|                            |                                     | Hgb Electrophoresis ordered                                 |  |
|                            |                                     | PPD ordered                                                 |  |
|                            |                                     | Order when indicated (8-18 weeks)                           |  |
|                            |                                     | *C Amnio C CVS ordered                                      |  |
|                            |                                     | Amniotic fluid (AFP) ordered                                |  |
|                            |                                     | Karotype ordered                                            |  |
|                            |                                     | MSAFP/Multiple Markers ordered                              |  |
|                            | Ultrasound ordered                  |                                                             |  |
|                            | Order when indicated (24-28 weeks)  |                                                             |  |
|                            | CBC ordered                         |                                                             |  |
| Diabetes screening ordered |                                     |                                                             |  |
|                            | GTT ordered (if screening abnormal) |                                                             |  |
| RH Antibody screen         |                                     |                                                             |  |
|                            |                                     | Rhit ordered (indicated at 28 weeks)                        |  |
|                            |                                     | CRC ordered                                                 |  |
|                            | Ë                                   | Chlemydie/GC Screening ordered                              |  |
|                            | 1                                   | Group B strep ordered (35-37 weeks)                         |  |
|                            | Ē                                   | RPR ordered                                                 |  |
|                            | Ē                                   | Ultrasound ordered                                          |  |
| Π                          |                                     |                                                             |  |
|                            |                                     | * Indicates a Required Field                                |  |
| <b>A</b>                   |                                     | al literation and and                                       |  |
| "                          | enat                                | al Vitamins ordered                                         |  |
|                            |                                     |                                                             |  |
| Pati                       | ent Ec                              | lucations: HIV-TESTS                                        |  |
| Ord                        | ers: Pl                             | ACEHOLDER, Prenatal vitamins QD                             |  |
|                            |                                     |                                                             |  |
|                            |                                     |                                                             |  |
|                            |                                     |                                                             |  |

Figure 8-12: Sample Reminder Dialog template

# Acronym List

| CAC  | Clinical Application Coordinator       |
|------|----------------------------------------|
| EHR  | Electronic Health Record               |
| GUI  | Graphical User Interface               |
| IHS  | Indian Health Service                  |
| OB   | Obstetrics                             |
| POV  | Purpose of Visit                       |
| RPMS | Resource and Patient Management System |
| TIU  | Text Integration Utilities             |
| VA   | Veterans Administration                |

# **Contact Information**

If you have any questions or comments regarding this distribution, please contact the OIT Help Desk (IHS).

Phone: (505) 248-4371 or (888) 830-7280 (toll free)

**Fax:** (505) 248-4363

Web: http://www.ihs.gov/GeneralWeb/HelpCenter/Helpdesk/index.cfm

Email: <a href="mailto:support@ihs.gov">support@ihs.gov</a>